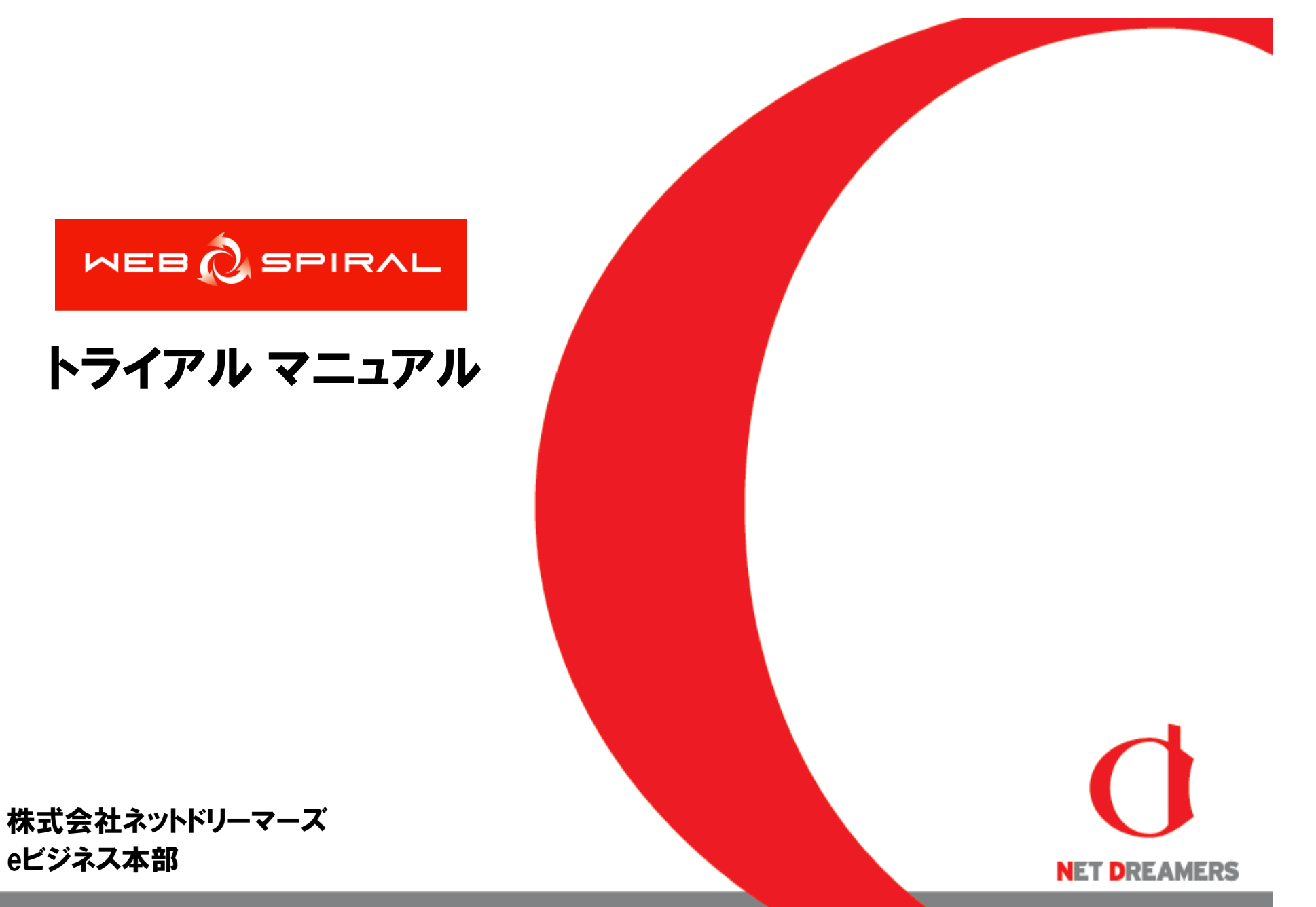

本文書は、株式会社ネットドリーマーズが著作権その他の権利を有する営業秘密(含サプライヤー等第三者が権利を有 するもの)です。当社の許可なく複製し利用すること、また漏洩することは「著作権法」「不正競争防止法」によって禁じら れております。

| 1:   | 設定編                        | ページ |
|------|----------------------------|-----|
| 1-1  | トライアルマニュアルでの登場人物と作業フロー     | 4   |
| 1-2  | WEB SPIRALでの配信の設定と配信における流れ | L 5 |
| 1-3  | WEB SPIRALのユーザー権限設定方法      | 6   |
| 1-4  | 管理画面の説明                    | 7   |
| 1-5  | スタッフの登録方法                  | 8   |
| 1-6  | 運用チーム作成と権限付与設定             | 10  |
| 1-7  | 作業チーム設定                    | 13  |
| 1-8  | WEB SPIRALのユーザー権限範囲について    | 16  |
| 1-9  | ディレクトリとチーム                 | 17  |
| 1-10 | 配信先の設定                     | 18  |
| 1-11 | サイトー発取込機能の操作方法             | 21  |

| 2:  | 運用編~配信予定作成~ | ページ |
|-----|-------------|-----|
| 2-1 | ファイル公開の流れ   | 24  |
| 2-2 | 作業の流れ       | 25  |
| 2-3 | ファイル配信作業    | 26  |

| 3:  | 運用編~公開終了作業~ | ページ |
|-----|-------------|-----|
| 3-1 | 作業の流れ       | 37  |
| 3-2 | ファイル公開終了作業  | 38  |

| 4:  | 各種機能説明編    | ページ |
|-----|------------|-----|
| 4-1 | 操作履歴機能     | 44  |
| 4-2 | タイムプレビュー機能 | 45  |

۰

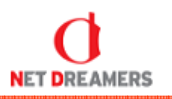

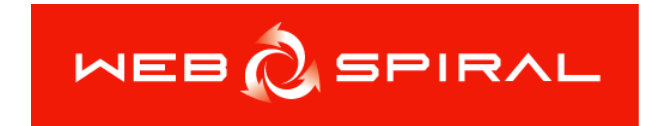

# トライアル マニュアル 設定編

#### トライアルマニュアルでの登場人物と作業フロー

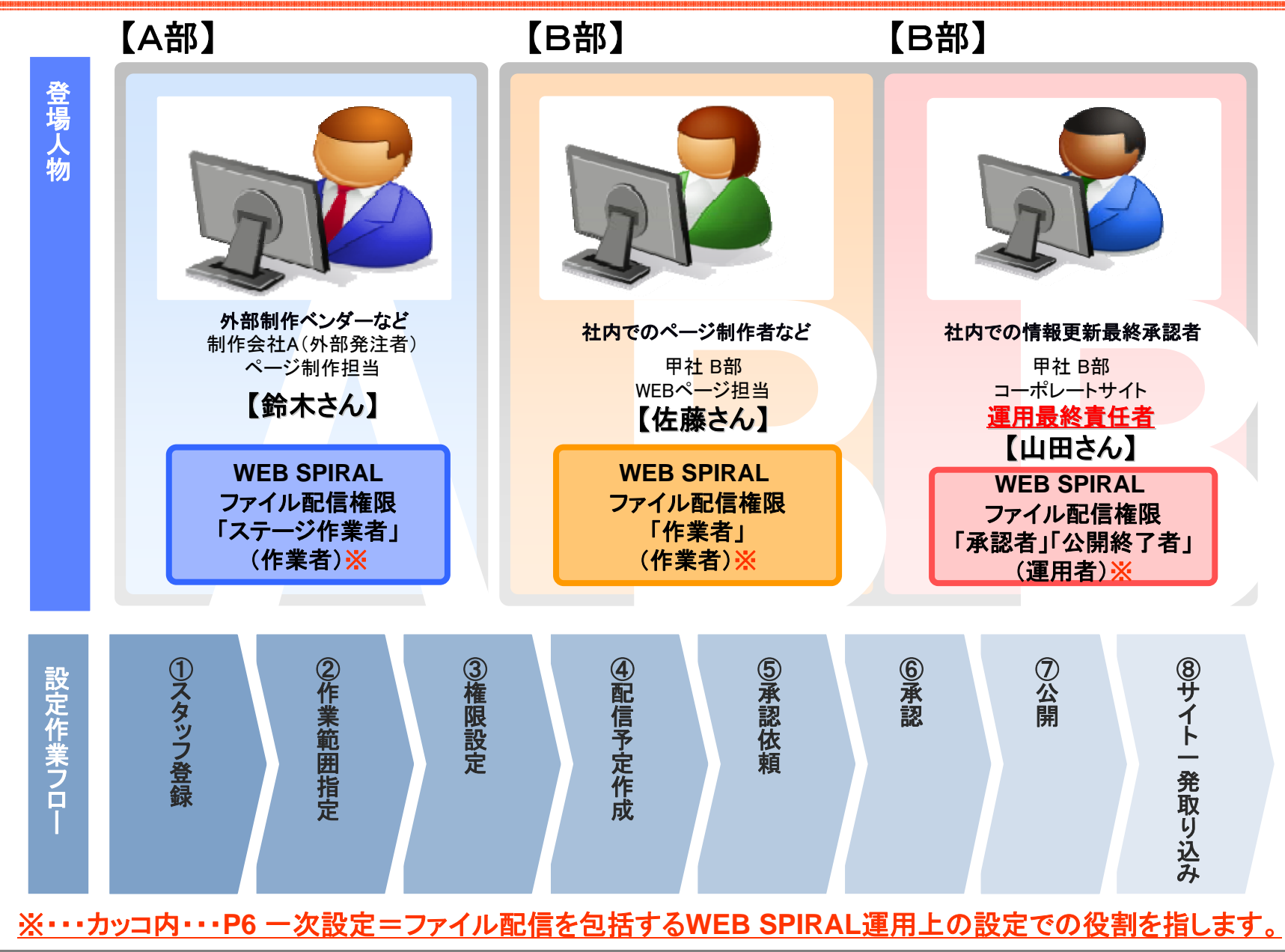

Net Dreamers Co., Ltd.. All Rights Reserved.

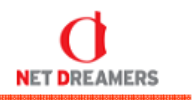

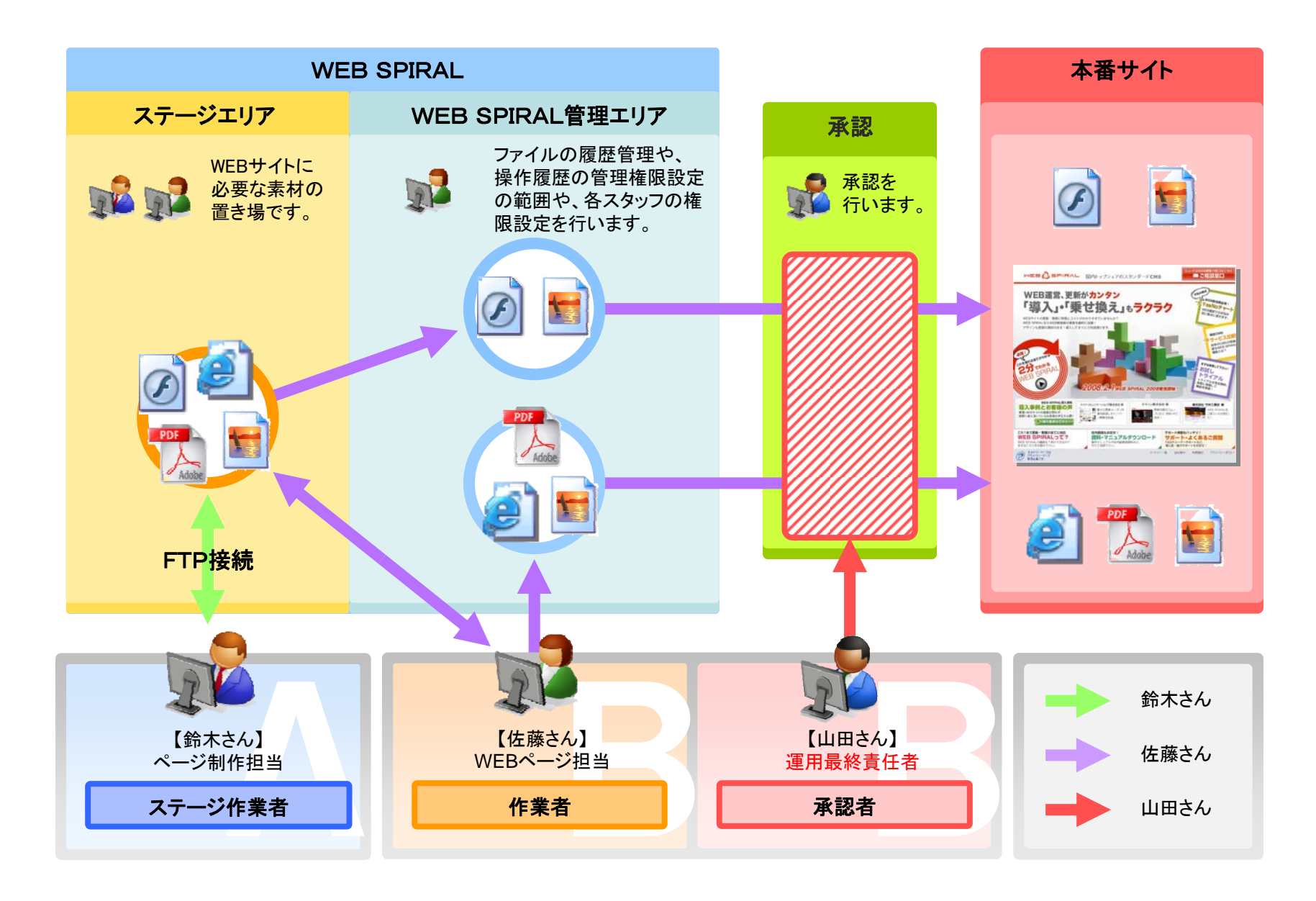

#### **WEB SPIRALのユーザー権限設定方法**

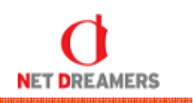

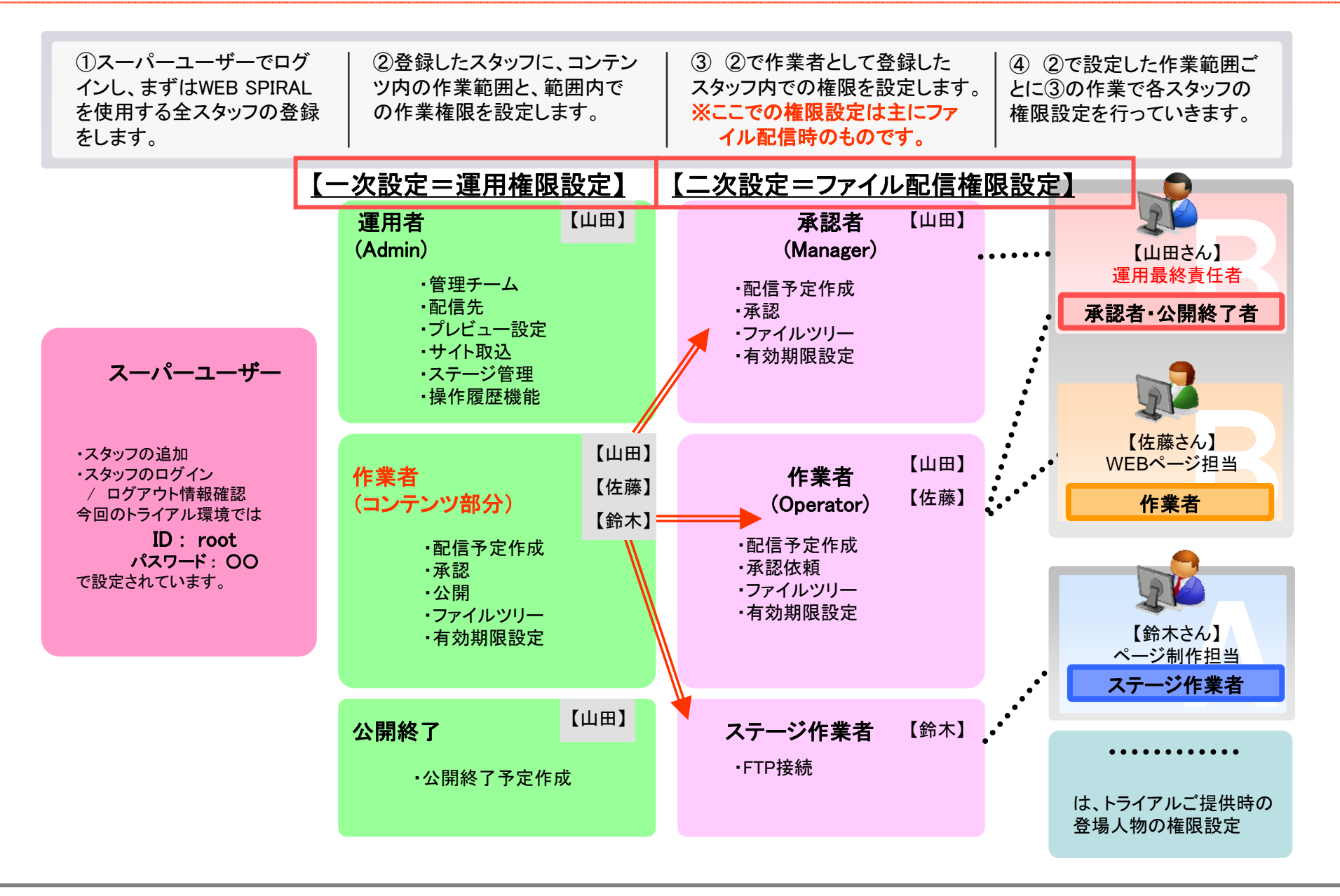

## **管理画面の説明:WEB SPIRALへのログイン**

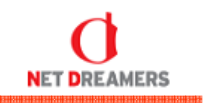

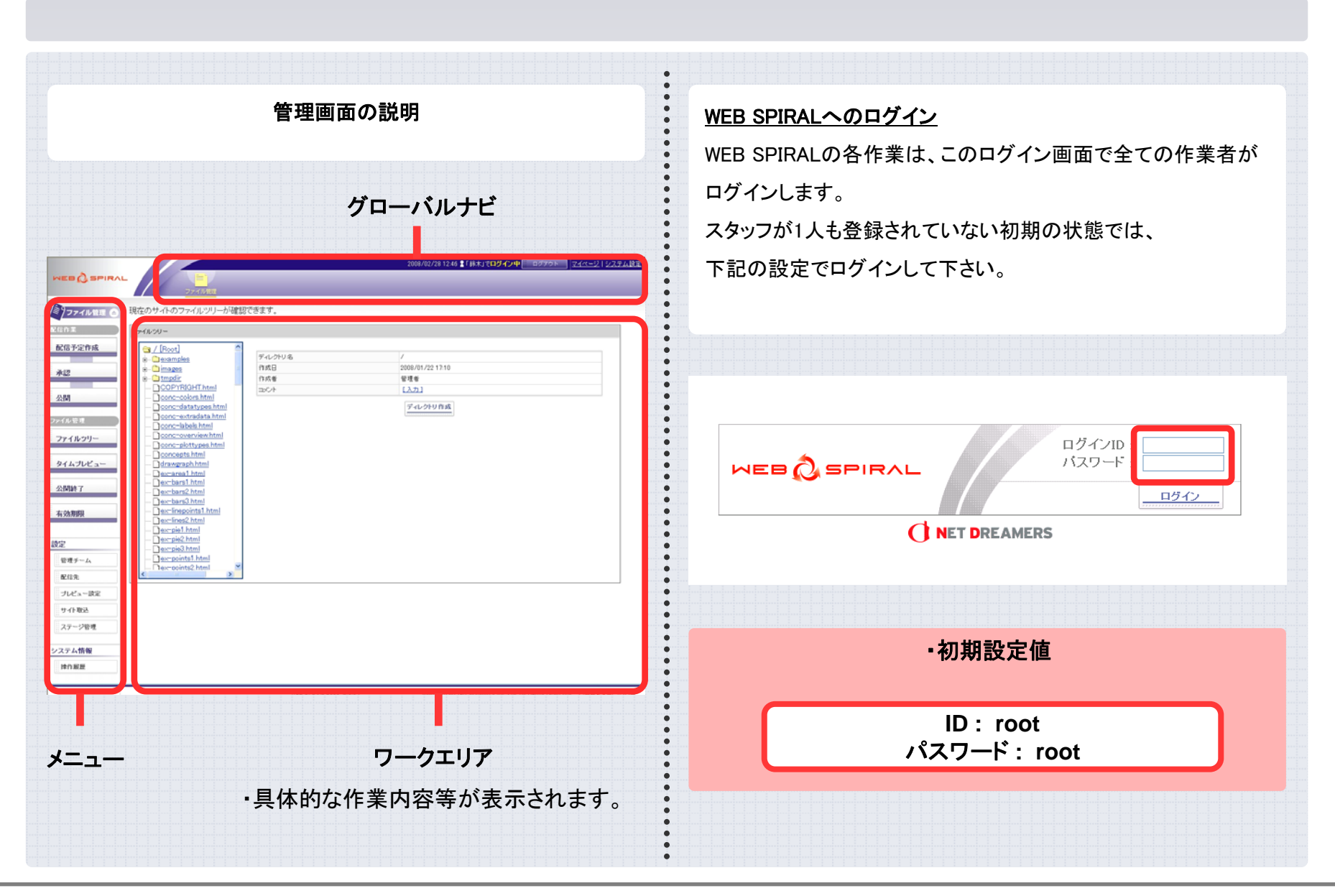

Net Dreamers Co., Ltd.. All Rights Reserved.

スタッフの登録方法①

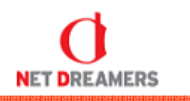

※今回は設定済みです。画面に従って内容をご確認下さい。(山田さん、佐藤さん、鈴木さんの3名です。)

| 1.<br>グローバルナビの「 <b>システム設定</b> 」から<br><mark>スーパーユーザ</mark> ーでログインします。                            | <b>2.</b><br>ログイン <sup>・</sup><br>左上にあ<br>WEB SF | すると、登<br>うる「 <b>新規</b> 1<br>PIRALを依                             | 録している<br>た成」ボタン<br>を用する全ス | スタッフの一覧か<br>より、新規スタッ<br>、タッフの登録を                                                                                                    | 「表示されます。<br>フを作成します。<br>します。                      |
|-------------------------------------------------------------------------------------------------|--------------------------------------------------|-----------------------------------------------------------------|---------------------------|----------------------------------------------------------------------------------------------------|---------------------------------------------------|
| 2008/03/03 23 07 \$ (33.6) (9.9/1) + 9/70 × 21 22748                                            |                                                  |                                                                 |                           |                                                                                                    |                                                   |
| システム協会         ログ・パンフォーム           チーム         管理参り「スワード                                        |                                                  |                                                                 | 2001<br>ファイル管理            | ng mangang mangang mangang mangang mangang mangang mangang mangang mangang mangang mangang mangang mangang mang<br>14/08/08 28.02 量「システム管理者」では2 | ў⊀уф <mark>— 0279⊢ _]</mark> <u>≂⊀≺-2 2254№</u> 2 |
| バスワード変更<br>1007<br>1007                                                                         | システム設定 合<br>スタッフ                                 | 作業スタッフの一覧                                                       | 籠を表示します                   |                                                                                                    |                                                   |
|                                                                                                 | チーム                                              | 2.9y710                                                         | スタッフ名 〒                   | メールアドレス                                                                                                    | アクション                                             |
| 2482%                                                                                           | パスワード変更                                          | illionanA.                                                      | Different                 | $\mathbf{u}_{i,j}$ as a set of the ratio $\mathbf{u}_{i,j}$ and $\mathbf{u}_{i,j}$                                                              | 編集 パスワード変更 削除                                     |
| システム設定                                                                                          |                                                  | 100 aug                                                         | bbbsoatt                  | na joapper titra tita ana soo a p                                                                                                    | 編集:パスワード変更:前除:                                    |
| WEB SPIRAL 2008 (2.2.16 ) Copyright (C) Met Droamers Co., Ltd. All Rights Reserved MED C SPIRAL | 監視ログ                                             | 100                                                             | 18 4 B                    | NAME OF GROOM OF A                                                                                                    | 編集 パスワード変更 削除                                     |
|                                                                                                 |                                                  | inder andressentie                                              | 1980-394.<br>198          | we approximate the second of p                                                                                                    | 編集: パスワード変更: 削除:                                  |
| ······································                                                          | 51272                                            | 147.1                                                           | 1.8                       | and don't have a set of                                                                                                    | · · · · · · · · · · · · · · · · · · ·             |
|                                                                                                 | システム設定                                           | 14/10/14/14/18                                                  | ##S'++++                  | NUMBER OF THE PROPERTY OF B                                                                                                    | 編集: パスワード安夏: 削除:                                  |
|                                                                                                 |                                                  | and in the set                                                  | 48.0 · · · · · ·          | weigener Greichenwersen p                                                                                                    | 編集 パスワード変更 削除                                     |
|                                                                                                 |                                                  | mentri                                                          | 111                       | and development of the                                                                                                    | 編集日 パスワード変更日 削除日                                  |
|                                                                                                 |                                                  | Naturi -                                                        | 2.1                       | Manifest traditions p                                                                                                    | /編集::: パスワード変更::: 削除:::                           |
| ・スーハーユーザー                                                                                       |                                                  | = (-1) (0) (-1) (0) (-1) (0) (0) (0) (0) (0) (0) (0) (0) (0) (0 | $2 (1/2) \sim 2 (1+1/2)$  | $(a_{1,2},a_{2,2}) = (10 + 10 + 10 + 10 + 10 + 10 + 10 + 10 $                                                                                   | / 編集: パスワード変更: 削除:                                |
| ・スタッフの追加                                                                                        |                                                  | reside is soil.                                                 | 10.00 - in part 8         | we appreciate the statement of a                                                                                                    | 編集 パスワード変更 削除                                     |
| ・スタッフのログイン / ログアウト情報確認                                                                          |                                                  | 185.83                                                          | 100                       | and development of the second second                                                                                                    | 編集 パスワード変更 剤除                                     |
| 今回のトライアル環境でけい下で設定されています                                                                         |                                                  |                                                                 |                           |                                                                                                    |                                                   |
| フロットノーノル境には以下で設定で化していより。                                                                        |                                                  |                                                                 | WED ODIDAL 2000 /0.9 %    | Conversion (C) Mark Processor                                                                                                    | a Ltd All Rights Passand Lunger A groups          |
| ID : root<br>パスワード : 00                                                                         |                                                  |                                                                 |                           | <ul> <li>Goggraphics net uteamers to</li> </ul>                                                                                                 |                                                   |
|                                                                                                 |                                                  |                                                                 |                           |                                                                                                    |                                                   |

Net Dreamers Co., Ltd.. All Rights Reserved.

スタッフの登録方法2

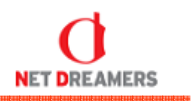

※今回は設定済みです。画面に従って内容をご確認下さい。(山田さん、佐藤さん、鈴木さんの3名です。) З. 4. スタッフー覧が表示され「3.」で追加したスタッフが 各項目を入力します。 追加されていることを確認できれば登録終了です。 ※は入力必須です。 入力後、「追加」ボタンをクリックします。 2008/03/03 23:17 2 「システム管理者」でログイン中 ロジアクト マイページ | システム設定 008/03/03 23:02 📲「システム管理者」で<mark>ログイン中</mark> 🔠 ログアウト 🔢 <u>マイページ | システム設定</u> WEB SPIRAL NEB 🖉 SPIRAL 作業スタッフの登録を行います (日日) ジステム設定 (a) システム設定 ( 作業スタッフの一覧を表示します スタッフ登録 スタッフ 13 件 1/1 ページ スタッフ 新規作成 スタッフロ※ チーム チーム 2.3970 🔺 メールアドレス アクション スタッフ名 平 パスワード米 編集: パスワード変更: 削除 Hildrand A. Distanced reparent the strength of the パスワード変更 スタッフ名※ パスワード変更 bbb saugeli illiou ash 編集: パスワード変更: 削除 na pages titua tata anato na p スタッフ名カナ  $h_{i} \in \mathbb{R}$ 10.4 (1) NUMBER OF STREET, STREET, STRE 編集: パスワード変更: 削除 監視ログ メールアドレス※ 監視ログ ten MARCONAL 編集 パスワード変更 削除 inter protect 郵便番号 Ŧ - en anne iller bien ser anne i ライセンス 10.000 1916 ning been in sector as a sign 編集日 パスワード変更日 削除 ライセンス 住所 19.00 システム設定 編集: パスワード実更: 削除 電話番号 147.0 second states a second second システム設定 ALL DOCTORS OF THE OWNER. WEST-LAW NUMBER OF STREET, STREET, STRE 編集日 パスワード変更日 削除 携带電話番号 編集: パスワード変更: 削除 # R.Disson en papper director en paper p and in single 2 携帯メールアドレス 12.0 and dense areas to be 編集 パスワード実更 削除 marchini. =x2t DOM - NAME 編集: パスワード変更: 削除 ALC: NOT THE OWNER. 編集: パスワード変更: 削除 ana is 448 and denote the second second 追加 キャンセル WEB SPIRAL 2008 (2.2.16 ) Copyright(C) Net Dreamers Co.,Ltd. All Rights Reserved 🛛 🚧 😂 🖛 📪 🗛 WEB SPIRAL 2008 (2.2.16) Copyright(C) Net Dreamers Co., Ltd. All Rights Reserved. MER 👌 SPIRAL

Net Dreamers Co., Ltd.. All Rights Reserved.

## 運用チーム作成と権限付与設定①

| ※今回は設定済みです。内容をご確認下さい。                                                                                                    |                                                                                                    |  |  |
|----------------------------------------------------------------------------------------------------|----------------------------------------------------------------------------------------------------|--|--|
| 1.<br>グローバルナビの「 <b>システム設定」</b> から<br><mark>スーパーユーザ</mark> ーでログインします。                                                                                                    | <b>2.</b><br>ログインすると、登録しているスタッフの一覧が表示されます。<br>左にある「 <b>チーム」</b> ボタンをクリックします。                                                                                                    |  |  |
| 2008/03/03 23 07 ま1:7:(8) でロヴイント ログアウト マイベ・21 シスアム18日<br>ファイル8日<br>23977<br>チーム<br>町田かって                                                                                                    | 2008/00/03 23.02 【72,73 ム管規書」ではダイン中 0977日 マイムーン   2.73 ムビル<br>マイムーン   2.73 ムビル<br>アイルモロ<br>ジステム ムビュ ①<br>(株式 2.9270 一覧を表示します                                                                                                    |  |  |
| パスワード変更<br>監視ログ<br>デイセンス<br>システム設定<br>WEB SPIRAL 2009 (2.216) Copyright (C) Net Dreamers Co.,Ltd. All Rights Reserved Prime Communication (Communication) (Communication) (Communic | スタッフ         13 体 1/1 ページ           手ーム         アクジョン           デーム         スクップ島『         メールアドレス         アクジョン           パスワード変更         Millionation         国家         パスワード変更         Millionation         国家         パスワード変更         Millionation         Millionation         Millionati |  |  |
| ・スーパーユーザー<br>・スタッフの追加<br>・スタッフのログイン / ログアウト情報確認<br>今回のトライアル環境では以下で設定されています。                                                                                                    | 3/25-AB2E       ##1       ##2       ##2       ##2       1/2001/00000000000000000000000000000000                                                                                                    |  |  |
| ID : root<br>パスワード : 00                                                                                                    |                                                                                                    |  |  |

Net Dreamers Co., Ltd.. All Rights Reserved.

## 運用チーム作成と権限付与設定②

| ※今回は設定済みです。内容をご確認下さい。                                                                                                    |                                                                                                    |  |  |  |
|----------------------------------------------------------------------------------------------------|----------------------------------------------------------------------------------------------------|--|--|--|
|                                                                                                    |                                                                                                    |  |  |  |
| <b>3.</b><br>チームー覧が表示されます。<br>WEB SPIRALでは標準でファイルチームが1チーム作成<br>されています。                                                       | <b>4.</b><br>チームー覧にある「詳細」ボタンをクリックして下さい。                                                                 |  |  |  |
| 2000/00/04 1001 まひええん若見者」でログイン中 ログアフト マイベージ   22.5 ム結<br>マイベージ   22.5 ム結<br>2.9 27<br>デーム<br>デーム<br>パスワード変更<br>変換ログ<br>マイベージ | 2000/00/04 1001 \$ 10 2.7 4.5 \$ \$ \$ \$ \$ \$ \$ \$ \$ \$ \$ \$ \$ \$ \$ \$ \$ \$ \$                  |  |  |  |
| WEB SPIFAL 2008 Q.2.16.) Copyright(C) Net Dreamers Co.,Ltd. All Rights Reserved MER & SPIFAL                                 | システム講座<br>WEB SPIRAL 2008 (2.2.18.) Copyright(ジ) Net Dreamers Co.,Ltd. All Rights Reserved WEB 🖉 副門IMAL |  |  |  |
|                                                                                                    |                                                                                                    |  |  |  |

Net Dreamers Co., Ltd.. All Rights Reserved.

#### 運用チーム作成と権限付与設定③

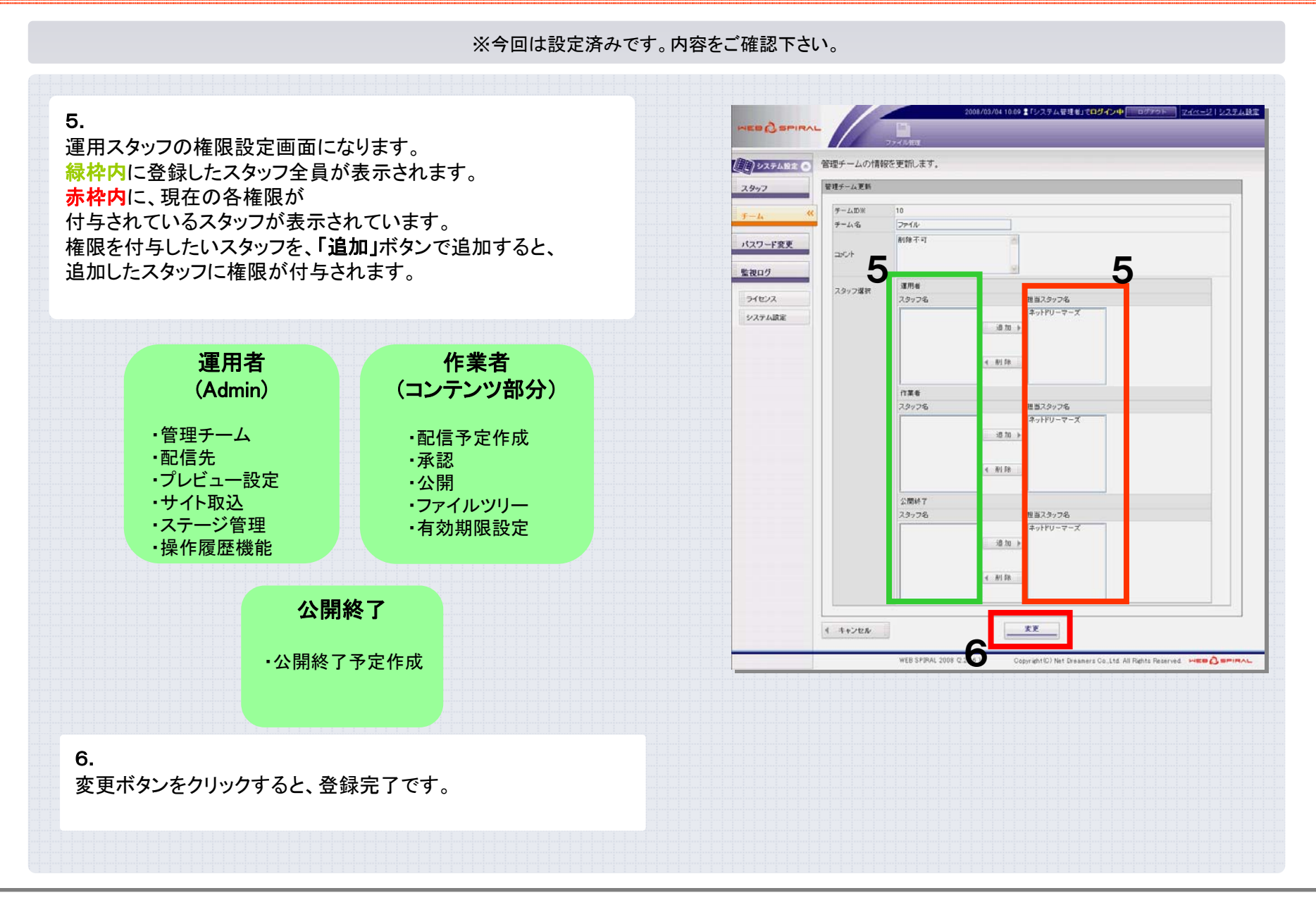

Net Dreamers Co., Ltd.. All Rights Reserved.

作業チーム設定①

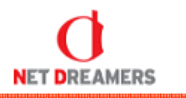

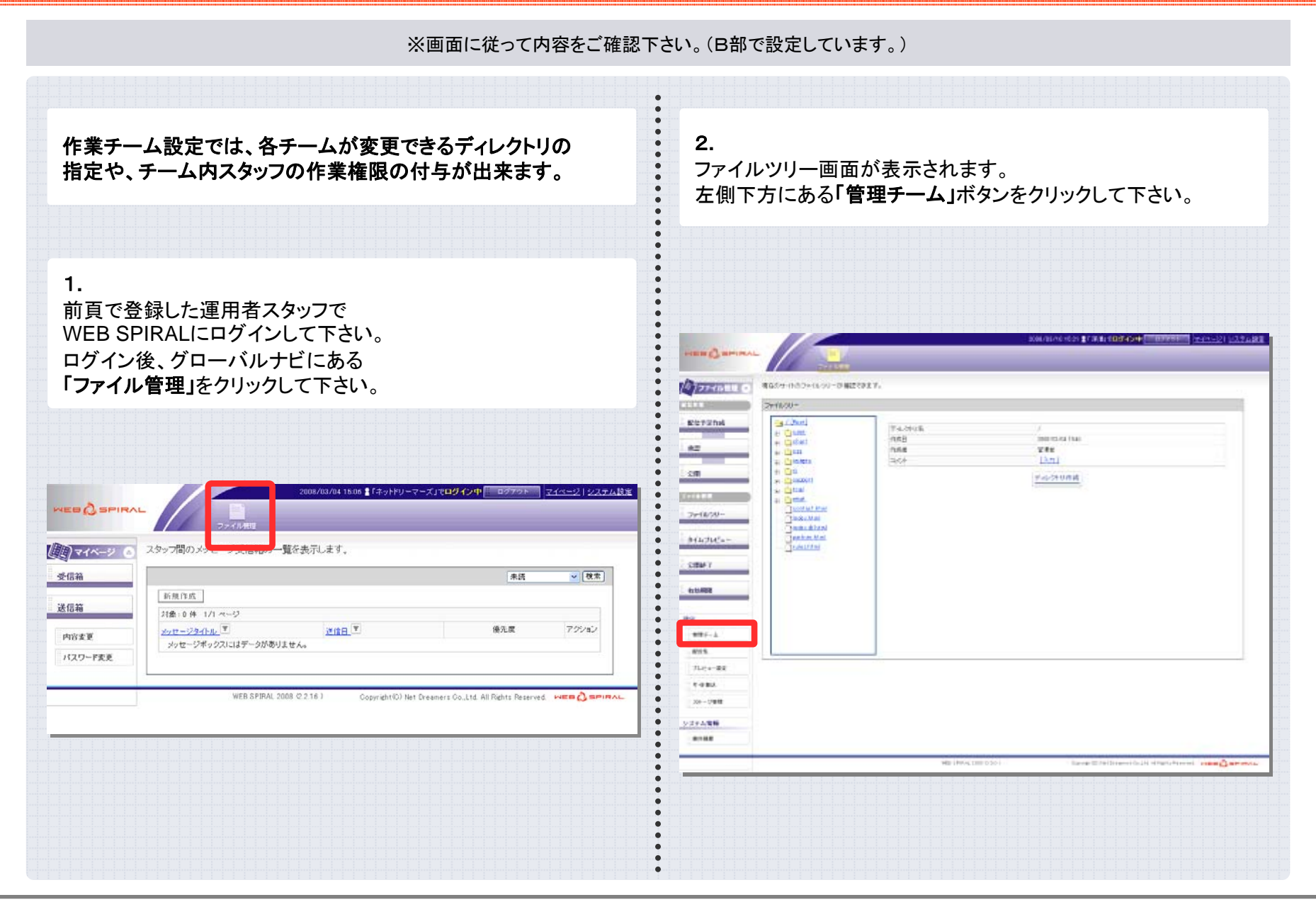

Net Dreamers Co., Ltd.. All Rights Reserved.

#### 作業チーム設定②

※画面に従って内容をご確認下さい。(B部で設定しています。)

| 画面になります。<br>きます。                                             | NEB () SFIRA<br>() ファイル単連 ()<br>NG () 55<br>10(日 7)() 作成                                                            | <u>A</u> ut <b>i</b> ≣sia<br>2 <u>A</u> uti≣sia<br>2 <u>Sia</u><br>2 - Aux<br>4 - 1 - Cu                                                                                                    |                                                                                                    |
|--------------------------------------------------------------|----------------------------------------------------------------------------------------------------|----------------------------------------------------------------------------------------------------|----------------------------------------------------------------------------------------------------|
| 記入して下さい。<br>下さい。<br>下さい。                                     | -/fc.3<br>- 20月<br>- ファイルマリー<br>- ファイルウリー                                                                           | sont<br>The sector                                                                                                    |                                                                                                    |
| タッフ全員が表示されます。<br>されているスタッフが<br>加」ボタンで追加すると、<br>れます。          | 9イムプレビュー<br>交換数 /<br>小法規算<br>認定<br>-<br>-<br>-<br>-<br>-<br>-<br>-<br>-<br>-<br>-<br>-<br>-<br>-                    |                                                                                                    | ○日     ● 100       ● 100     ● 100       ● 100     ● 100       ● 100     ● 100       ● 100     ● 100       ● 100     ● 100       ● 100     ● 100       ● 100     ● 100       ● 100     ● 100       ● 100     ● 100       ● 100     ● 100       ● 100     ● 100       ● 100     ● 100                          |
| 作業者<br>(Operator)<br>・配信予定作成<br>・承認依頼<br>・ファイルツリー<br>・有効期限設定 | <u>単作丸</u><br>フル*ュールで<br>リード取込<br>ステージ行号<br><u>システム情報</u><br>操作課題                                                   |                                                                                                    | • • • • • • • • • • • • • • • • • • •                                                                                                    |
| 乍業者                                                          |                                                                                                    | 74.20Rt                                                                                                    |                                                                                                    |
|                                                              | 画面になります。<br>きます。<br>記入して下さい。<br>下さい。<br>? 下さい。<br>タッフ全員が表示されます。<br>かつて注意加すると、<br>されているスタッフが<br>加」ボタンで追加すると、<br>れます。 | <ul> <li>画面になります。</li> <li>意ます。</li> <li>記入して下さい。</li> <li>下さい。</li> <li>かってきい。</li> <li>かってきの。</li> <li>かってきの。</li> <li>かってきの。</li> <li>かってきの。</li> <li>かってきの。</li> <li>かってきの。</li> <li>かってもの。</li> <li>かってものの。</li> <li>かってものの。</li> <li>かってものの。</li> <li>かってもののの。</li> <li>かってものののの。</li> <li>かっ</li></ul> | <ul> <li>画面になります。<br/>きます。</li> <li>記入して下さい。<br/>下さい。</li> <li>かつ全員が表示されます。</li> <li>かっつ全員が表示されます。</li> <li>かっつ全員が表示されます。</li> <li>かって追加すると、<br/>れます。</li> <li>配信予定作成</li> <li>予定化が</li> <li>予定がいでも</li> <li>予定化が</li> <li>予定のの</li> <li>アイルツリー</li> <li>有効期限設定</li> <li>アイパロシー</li> <li>アイ・ア・ア・マー</li> </ul> |

#### 作業チーム設定③

| 4.<br>ここでは、「3.」で設定したチームが操作できるディレクトリ範囲を<br>指定できます                                                                                                    |                                                                                                    |
|----------------------------------------------------------------------------------------------------|----------------------------------------------------------------------------------------------------|
| 作業を許可するディレクトリにチェックを入れて下さい。                                                                                                    |                                                                                                    |
| 5.<br>「登録」ボタンをクリックして下さい。                                                                                                    | ファイル シリー     マシックの     マシックの     マシックの       タイムブレビュー     マシックの     マシックの     マシックの       公開設了     マシックの     マシックの     マシックの       小別別別     マシックの     マシックの     マシックの       形と言い     マシックの     マシックの     マシックの       市内     マシックの     マシックの     マシックの       形式     ローン     ローン     ローン       市内     マシックの     マシックの     マシックの       肥白     マシックの     マシックの     マシックの                                                                                                    |
| 6.<br>登録が完了すると、作成したチームが一覧で表示されます。<br>これで、登録終了です。                                                                                                    | 取用子上点         単二         単二 <t< td=""></t<> |
| 2000/09/04 1500 ま「キットドリーマーズ」でログイン中 097915 マイイーン   システムはま       マイルをま       マイルをすっプロード・管理するチームを設定します。新し、チームを追加する場合は「新規作成」ボダンをクリックしてください。       アイルをアップロード・管理するチームを設定します。新し、チームを追加する場合は「新規作成」ボダンをクリックしてください。       アイルをアップロード・       アイト・       アイルをする       アイルをする       アイント       アクリート・       アイルをする       アイト       アイルを       アイト       アイルを       アイルを       アイルを       アイルを       アイルを       アイルを        アイルを <th></th> |                                                                                                    |

WEB SPIRALのユーザー権限範囲について

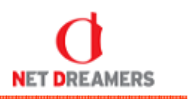

WEB SPIRALでは、スタッフのチーム編成や権限 を様々に設定でき、WEBサイトのデータ管理をより細分化してサイトの管理が行えます。

スーパーユーザー

・スタッフの追加
 ・スタッフのログイン / ログアウト情報確認
 今回のトライアル環境では
 ID: root
 パスワード: OO
 で設定されています。

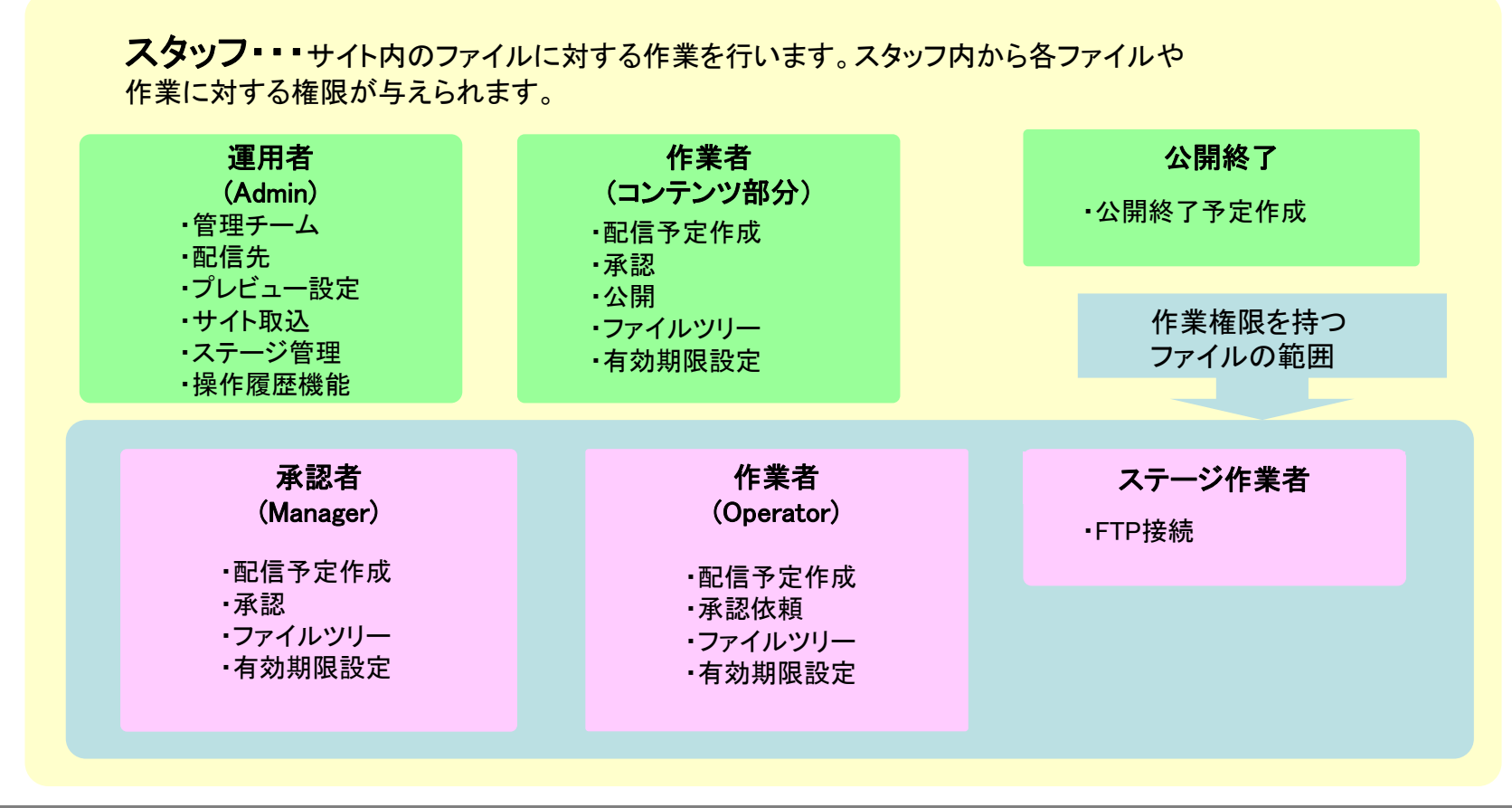

ディレクトリとチーム

NET DREAMERS

WEB SPIRAL ではチームによって作業可能なディレクトリが管理されています。 また、各チームには作業者と承認者がそれぞれ登録・設定されています。

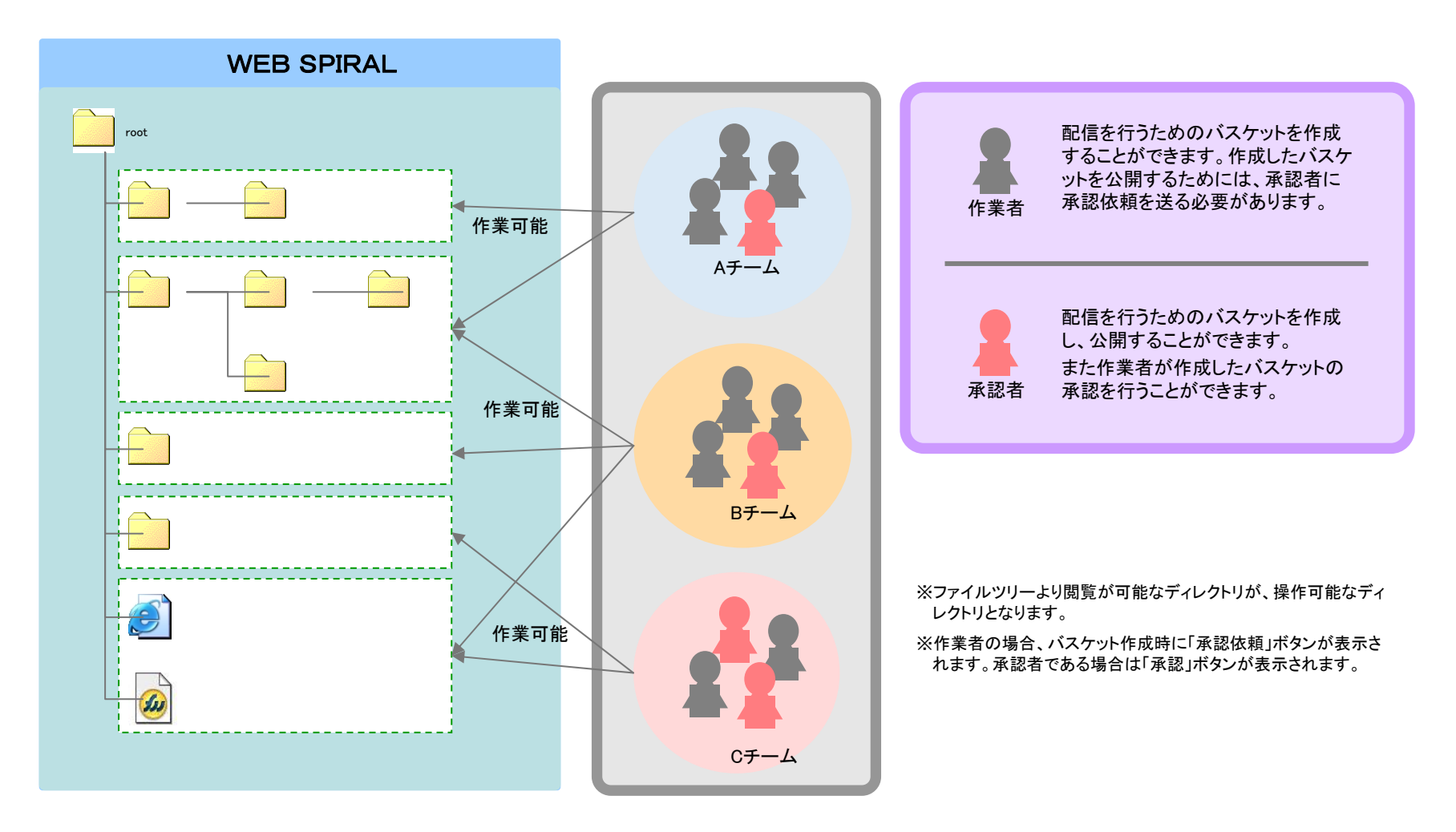

#### 配信先の設定①

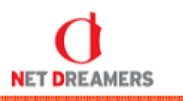

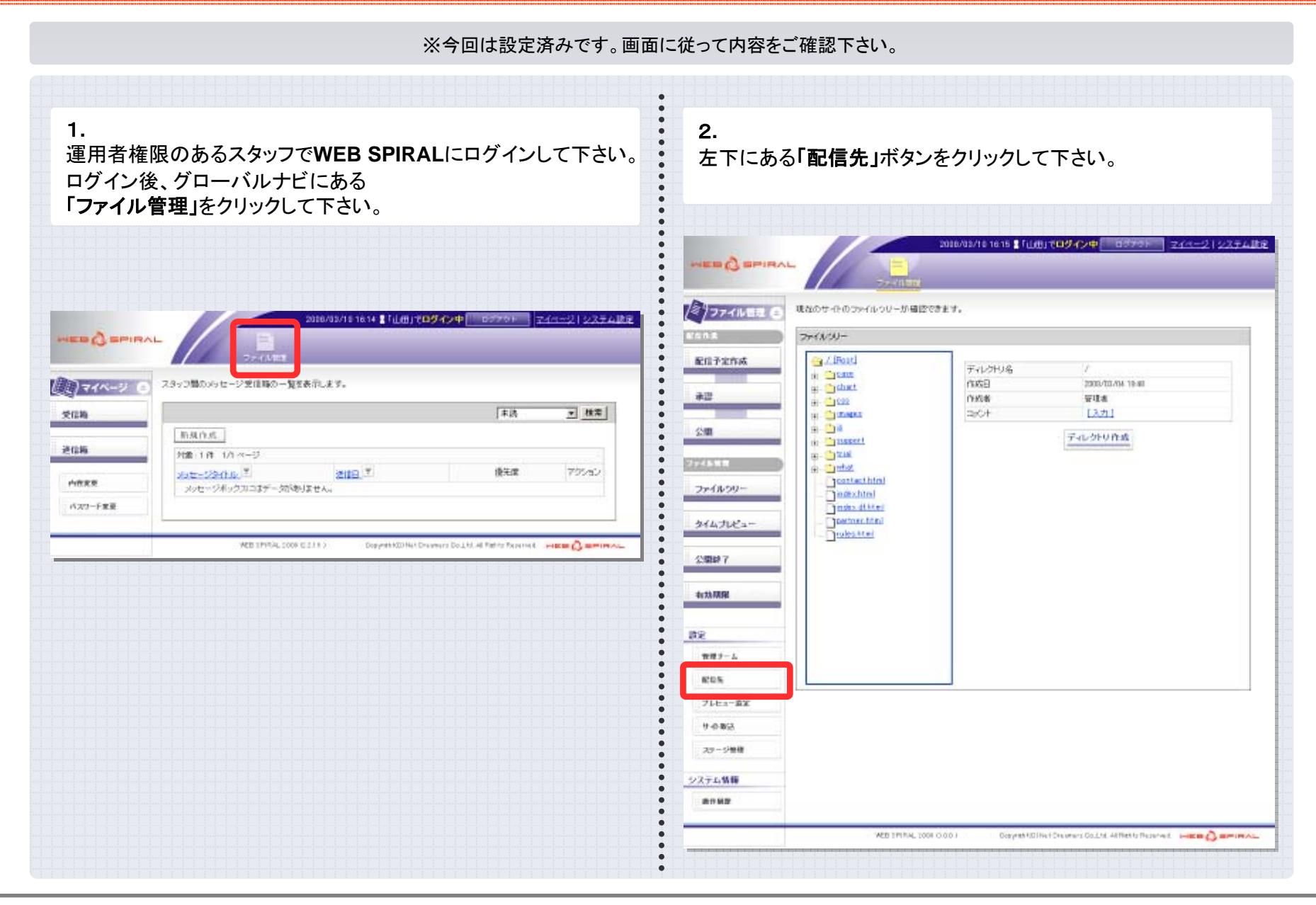

#### 配信先の設定②

#### ※今回は設定済みです。画面に従って内容をご確認下さい。

| 3.<br>配信先画面設定の各項目を入力して下さい。<br>【ホスト名】ホスト名を入力して下さい。<br>【ユーザ名】サーバに接続できるユーザ名を入力して下さい。<br>【パスワード】サーバに接続できる<br>ユーザのパスワードを入力します。<br>【パッシブモード】パッシブモードで接続する場合は、<br>チェックボックスにチェックを入れます。<br>【ホームパス】初期に接続するホームパスを入力して下さい。 | 5.<br>接続されると、サーバ上のディレクトリが一覧で表示されます。<br>サーバ設定が誤っていた場合、エラーメッセージが<br>表示されますので、設定をご確認下さい。                                                                                                    |
|----------------------------------------------------------------------------------------------------|----------------------------------------------------------------------------------------------------|
| 4.<br>「接続」ボタンをクリックします。<br>2010/12/12 1015 【1000]でログイン中 00770ト マムニーン (システム地)を<br>マンパムシア<br>フティバルEE ()<br>コンパムの R/(法会社)取込ます。                                                                                    | アケイル管理     ファイルの配信先を設定します。       配信予定作成     「信先設定       配信予定作成     配信先回       承認     二・ザ名※       公開     バスワード       ファイルを捏     バスワード       レドカッシブチード     「       ホームいス     」       リドカッシ酸信先として設定するディレクトリ名を選択して保定しまタンを押してください。     ○ |
| Ann     Ann       医指子定作成                                                                                                    | 1. 0 7       2. C case       3. C chart       4. C case       3. C chart       4. C case       5. O images       6. C js       7. O support       8. C trial       9. O what                                                        |
|                                                                                                    | 管理チーム         接続         設定           配信先以スト         配信先以スト         ローザ名         ホームパス         パッシブモード アクション           サル教込         1 192108.1122         demotest         /         目156                                           |
| 42339898                                                                                                    | 75-9管理                                                                                                    |

#### 配信先の設定③

NET DREAMERS

| ※今回は設定済みです。画面                                                                                                    | に従って内容をご確認下さい。                                                                                                    |
|----------------------------------------------------------------------------------------------------|----------------------------------------------------------------------------------------------------|
| 6.<br>一番上の「/」のラジオボタンが押されていることを<br>確認して下さい。                                                                                                    | 7.<br>正しく設定されると、配信先リストとして表示されます。<br>これで設定作業は終了です。                                                                                                    |
| 2008/03/10 16:27 ま「山田」でログイン中 - ロクアウト マイペーン   システム設定<br>ファイル転<br>ファイル電理<br>ファイルの配信先巻設定します。                                                     | 2008/03/10 1627 1 「山田」でログイン中 ログアやト マイページ   システム設定           ビー・シー・システム設定           マイルテロ           マイルテロ           マイルテロ           マイルテロ           マイルテロ           マイルテン   システム設定           マイルテン   システム設定           マイルテロ           マイルテロ           マイルテロ           マイルテロ           マイルテロ           マイルージ   システム設定           マイルテン   システム設定           マイルージ   システム設定           マイルージ   システム設定 |
| 配信先設定         配信先設定         配信先設定         水2         水2         ン間         ファイルや3         ファイル・ツリー         クイムブレビュー         公開終了         石効明限 | 配信先設定         配信先設定         配信先設定         配信先設定         水2         ン間         パスケード         パスワード         パスワード         マイルキ型         以下から配信先として設定するディレクドリ名を選択して設定するティレクドリ名を選択して決さい。         1. C /         2. C case         3. C chart         4. C case         5. C images         6. C ip is         7. C support         8. C trial         9. C what                                    |
| 設定     接続     設定       配信先     2015年10日     1000000000000000000000000000000000000                                                             | 設定     接載     設定       定在先     // 信先リスト       プレビュー査定     // 信先リ 木スト名       ウィー致込     1       ステーツ管理     // 前以                                                                                                    |

# サイトー発取込機能の操作方法①

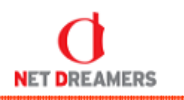

| ※この機能を体験したい                                                                      | <b>うはご連絡下さい。</b>                                                                                                    |  |  |
|----------------------------------------------------------------------------------|----------------------------------------------------------------------------------------------------|--|--|
| 運用者権限のあるスタッフで<br>WEB SPIRALにログインして下さい。<br>ログイン後、メニューにある<br>「設定>サイト取込」をクリックして下さい。 | ※ファイルの公開待ちや、承認待ちのものが無いことを<br>確認して下さい。<br>2.<br>「取込」ボタンをクリックします。                                                                                                    |  |  |
| 1.ホスト名、ユーザ名、パスワードを入力して下さい。                                                       | 2018/03/11 1647 111/09/1/14 05701 233-22 2254度を<br>2318/03/11 1647 111/09/1/14 05701 233-22 2254度を<br>2318/03/11 1647 111/09/1/14<br>2318/03/11 1647 111/09/1/14<br>2318/03/11 111/09/1/11<br>2318/03/11 111/09/1/11<br>2318/03/11 111/09/1/11<br>2318/03/11 111/09/1/11<br>2318/00/100/100/100/100 |  |  |
|                                                                                  | #2     ************************************                                                                                                    |  |  |

Net Dreamers Co., Ltd.. All Rights Reserved.

### サイトー発取込機能の操作方法②

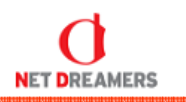

| <ul> <li>3.<br/>実行中のメッセージが表示されます。</li> <li>(F5キーで更新して下さい。)</li> <li>4.<br/>状況が「完了」になれば、取込は終了です。</li> <li>(F5キーで更新して下さい。)</li> <li>4.<br/>状況が「完了」になれば、取込は終了です。</li> </ul>                                                                                                    | <ul> <li>3.<br/>実行中のメッセージが表示されます。</li> <li>(F5キーで更新して下さい。)</li> <li>4.<br/>状況が「完了」になれば、取込は終了です。</li> <li>*次況が「完了」になれば、取込は終了です。</li> </ul>                                                                                                    |        |
|----------------------------------------------------------------------------------------------------|----------------------------------------------------------------------------------------------------|--------|
| <ul> <li>3. 実行中のメッセージが表示されます。</li> <li>(F5キーで更新して下さい。)</li> <li>4. 状況が「完了」になれば、取込は終了です。</li> <li>**(?%)の27/5%(27/5%)</li> <li>**(?%)の27/5%(27/5%)</li> <li>**(?%)の27/5%(27/5%)</li> <li>**(?%)の27/5%(27/5%)</li> <li>**(?%)の27/5%(27/5%)</li> <li>**(?%)</li> <li>**(?%)</li></ul>                                                                                                    | <ul> <li>3.<br/>実行中のメッセージが表示されます。</li> <li>(F5キーで更新して下さい。)</li> <li>4.<br/>状況が「完了」になれば、取込は終了です。</li> <li>************************************</li></ul>                                                                                                    |        |
| また中のメッセーシンか表示されます。                                                                                                    | また中のメウセーシか表示されます。 4. 状況が「完了」になれば、取込は終了です。 1. パープログロボー レイ・汚染のログが確認できます。 1. パープログロボー レイ・汚染のログが確認できます。 1. パープログログロボー レイ・汚染のログが確認できます。 1. パープログロボー レイ・汚染のログが確認できます。 1. パープログロボー レイ・ディンシン 1. パープログロボー レイ・ディンシン 1. パープログロボー レイ・ディンシン 1. パープログロボー レイ・ディンシン 1. パープログロボー レイ・ディンシン 1. パープログロボー レイ・ディンシン 1. パープログロボー レイ・ディンシン 1. パープログロボー レイ・ディンシン 1. パープログロボー レイ・ディンシン 1. パープログロボー レイ・ディンシン 1. パープログロボー レイ・ディン 1. パープログロボー レイ・ディン 1. パープログログロボー レイ・ディン 1. パープログログロボー レイ・ディン 1. パープログログロボー レイ・ディン 1. パープログログロボー レイ・ディン 1. パープログログログログログログログログログログログログログログログログログログログ                                                                                                    |        |
| *       *         *       *         *       *         *       *         *       *         *       *         *       *         *       *         *       *         *       *         *       *         *       *         *       *         *       *         *       *         *       *         *       *         *       *         *       *         *       *         *       *         *       *         *       *         *       *         *       *         *       *         *       *         *       *         *       *         *       *         *       *         *       *         *       *         *       *         *       *         *       *         *       *         *       *                                                                                                            | Y       Y                                                                                                    |        |
| マンマイレビロ・       マー・       マー・                                                                                                    | マンパムビホー                                                                                                    |        |
| シーム         シーム         シーム </td <td>12774091120       ケインジジシロノジが確認できます。         1457       マーン         1457       マーン         1457</td> <td></td> | 12774091120       ケインジジシロノジが確認できます。         1457       マーン         1457       マーン         1457                                                                                                    |        |
| シインファイルマロー<br>なた。<br>なた、<br>なた、<br>なた、<br>なた、<br>なた、<br>なた、<br>なた、<br>なた、                                                                                                    | Image: Series (Series (                                                                                                    |        |
| シー・スレー       シー・スレー       シー・スレー       シー・クス中白母       ファ・クレー       シー・クス中白母       ファ・クレー       シー・クス中白母       シー・クス中白母       シー・クレー       シー・クレー       シー・                                                                                                    | マファイル世界       サイト決決のログが確認できます。         マース       マース         レン・デアル       マース         レン・デアル       マース         レン・デー       レン・ボー         レン・ボー       ロルコルシリン 100         レン・ボー       ロルコルシリン 100         レン・ボー       ロー         レン・ボー       ロー         レン・ボー       ロー         レン・ボー       ロー         レン・ボー       ロー         レン・ボー       ロー         レン・ボー                                                                                                    |        |
| マイルサまた       マース       マース                                                                                                    | サインの公の日夕所確認できます。         シニケデアルレ<br>キレー<br>シニケアルレ<br>シニケアルレ<br>シニケアルレ<br>シニ<br>シニカム 2014<br>アンイルクリー<br>シーム<br>アンイルクリー<br>オムの知り         シーム<br>シニシー<br>オムの知り<br>マーム<br>アンイルクリー<br>オムの知り         シェイム 5月<br>アンイルクリー<br>オムの知り         シェイム 5月<br>アンイルクリー<br>オムの知り         シェイム 5月<br>アンイルクリー<br>オムの知り         シェイム 5月<br>アンイルクリー<br>オムの知り         シェーム 5日<br>アンイルクリー<br>オムの加り         シェーム 5日<br>アンイルクリー<br>オムの加り         シェーム 5日<br>アンイルクリー<br>オムの加り         シェーム 5日<br>アンイルクリー<br>オムの加り         シェーム 5日<br>アンイルクリー<br>オムの加り         シェーム 5日<br>アンイルクリー<br>オムの加り         シェーム 5日<br>アンイルクリー<br>オムの加り         シェーム 5日<br>アンイルクリー<br>オムの加り                                                                                                    |        |
| マフマイル電子       マイ・かんののコグが確認できます。         なん・ケア介ル       マース         なん・ケア介ル       マークス         なん・ケア介ル       マークス         なん・ケア介ル       マークス         なん・ケアクル       マークス         なん・ケアクル       マークス         なん・ケアクル       マークス         なん       マークス         なん       マークス         マークス       マークス         マークス       マークス         なん       マークス         なん       マークス         なん       マークス         なん       マークス         なん       マ                                                                                                    | マナイ・水気の日づか確認できます。       サイ・ジスのの日づか確認できます。         な店・丁丁化の日本       アナイル 2月         ALL・丁丁化       アナイル 2月         水田       104         水田       104         水田 </td <td></td>                                                                                                    |        |
| ALLA     PK       ALLA     PK       ALLA     PK <t< td=""><td></td><td></td></t<>                                                                                                    |                                                                                                    |        |
|                                                                                                    |                                                                                                    |        |
| 水区     ボニ     1000000000000000000000000000000000000                                                                                                    | 末ビ     「「「」」」」」」」」」」」」」」」」」」」」」」」」」」」」」」」」」」                                                                                                    | アウィーン  |
| 公園     マバルロシンタン2010     マバルロシンタン2010     マバルロシン2010     マバルロシン2010     <                                                                                                    | 公園     27.38     住住     27.38     住住     27.38     住住     27.38     住住     27.38     住住     27.38     27.38     27.38     27.38     27.38     27.38     27.38     27.38     27.38     27.38     27.38     27.38     27.38     27.38     27.38     27.38     27.38     27.38     27.38     27.38     27.38     27.38     27.38     27.38     27.38     27.38     27.38     27.38     27.38     27.38     27.38     27.38     27.38     27.38     27.38     27.38     27.38     27.38     27.38     27.38     27.38     27.38     27.38     27.38     27.38     27.38     27.38     27.38     27.38     27.38     27.38     27.38     27.38     27.38     27.38     27.38     27.38     27.38     27.38     27.38     27.38     27.38     27.38     27.38     27.38     27.38     27.38     27.38     27.38     27.38     27.38     27.38     27.38     27.38     27.38     27.38     27.38     27.38     27.38     27.38     27.38     27.38     27.38     27.38     27.38     27.38     27.38     27.38     27.38     27.38     27.38     27.38     27.38     27.38     27.38     27.38     27.38                                                                                                    | 5183   |
| 201     第2     2014/02/2013/201     145.17     145.17     2014/02/2013/201     145.17     145.17       777 イルクリー     3/2     2/2 イルクリー     2/2 イルクリー     2/2 イルクリー     2/2 イルクリー       5/1 ムブレビュー     3/3     4/3     2/2 イルクリー     2/2 イルクリー       5/2 ひょうしん     5/2 イルクリー     5/2 イルクリー     2/2 イルクリー       5/1 ムブレビュー     3/3     5/3     5/3       101     101     101     101       101     101     101     101       101     101     101     101                                                                                                    | 2011     第二     1010/10/2/91 1201     1010/10/2/91 1201     1010/10/2/91 1201     1010/10/2/91 1201     1010/10/2/91 1201     1010/10/2/91 1201     1010/10/2/91 1201     1010/10/2/91 1201     1010/10/2/91 1201     1010/10/2/91 1201     1010/10/2/91 1201     1010/10/2/91 1201     1010/10/2/91 1201     1010/10/2/91 1201     1010/10/2/91 1201     1010/10/2/91 1201     1010/10/2/91 1201     1010/10/2/91 1201     1010/10/2/91 1201     1010/10/2/91 1201     1010/10/2/91 1201     1010/10/2/91 1201     1010/10/2/91 1201     1010/10/2/91 1201     1010/10/2/91 1201     1010/10/2/91 1201     1010/10/2/91 1201     1010/10/2/91 1201     1010/10/2/91 1201     1010/10/2/91 1201     1010/10/2/91 1201     1010/10/2/91 1201     1010/10/2/91 1201     1010/10/2/91 1201     1010/10/2/91 1201     1010/10/2/91 1201     1010/10/2/91 1201     1010/10/2/91 1201     1010/10/2/91 1201     1010/10/2/91 1201     1010/10/2/91 1201     1010/10/2/91 1201     1010/10/2/91 1201     1010/10/2/91 1201     1010/10/2/91 1201     1010/10/2/91 1201     1010/10/2/91 1201     1010/10/2/91 1201     1010/10/2/91 1201     1010/10/2/91 1201     1010/10/2/91 1201     1010/10/2/91 1201     1010/10/2/91 1201     1010/10/2/91 1201     1010/10/2/91 1201     1010/10/2/91 1201     1010/10/2/91 1201     1010/10/2/91 1201     1010/10/2/91 1201     1010/10/2/91 1201     1010/10/2/91 1201     1010/10/2/91 1201     1010/10/2/91 1201     1010/10/2/91 1201     1010/10/2                                                                                                    | ALF.   |
| 2744年3<br>ファイルクリー<br>タイムカルビュー<br>公開除了<br>市気効期限<br>登定<br>音見チーム<br>配注<br>日<br>日<br>日<br>日<br>日<br>日<br>日<br>日<br>日<br>日<br>日<br>日<br>日                                                                                                    | シイルラリー     処理を実行しています。最新の状況はリレートして確認して伏さい。       タイムフレビュー       次次除す       石効機規       陸正       管理チーム       派指先                                                                                                    | Alfa   |
| 2アイルクリー     処理を実行しています。最新の状況) ロリローへして確認してださい。     ファイルクリー       タイムブレビュー     タイムブレビュー       次間除了     名間放了       市効期限     第効男取       管用チーム     原記       原成先     配先                                                                                                    | アイルクリー       他選を実行しています。最新の状況はリレーー」ご確認してびたさい。       ファイルクリー         タイムブレビュー       タイムブレビュー         次次時で       タイムブレビュー         石放発現       第分見発見         啓走       度)こ         管用チーム       取用 キーム         配作       配作                                                                                                    | 8.16.2 |
| タイムフレビュー       タイムフレビュー         公式BF7       公開設了         市熟熟現       毎35,593         設定       設定         管理チーム       取物先         配加先       配物先                                                                                                    | タイムフレビュー         公式四ド7         文式四ド7         方効兼印         施定         管理チーム         原加先                                                                                                    |        |
| ☆原始す                                                                                                    | 公開時7         公開後7                古独納現               新効現                 記元               新効現                 記元               新効現                 記元               新効現                                                                                                    |        |
| 行列申録目             行列申録目             使用サーム             使用サーム             和田生             和田生             和田生             和他先                                                                                                    |                                                                                                    |        |
| 右執助説     有効規制説       酸定     現定       管理チーム     取用チーム       配用先     配相先                                                                                                    | 市政規則     毎対月取       設定     1002       管理チーム     1002       配用チーム     配用チーム                                                                                                    |        |
| 融定<br>管理チーム<br>配位先<br>配位先                                                                                                    | 融定<br>管理チーム<br>配信先<br>配信先                                                                                                    |        |
| 健定<br>管理チーム<br>配信先<br>配信先                                                                                                    | 世上<br>管理チーム<br>配信先<br>配信先                                                                                                    |        |
| 10月7日A<br>10月1日 - A<br>10月1日 - A<br>10月1日 - A<br>10月1日 - A<br>10月1日 - A<br>10月1日 - A<br>10月1日 - A<br>10月1日 - A<br>10月1日 - A                                                                                                    | 10月7日ム<br>10月1日日<br>10月1日日<br>10月1日<br>10月1日日<br>10月1日<br>10月1日<br>10月1日<br>10月1日<br>10月1日<br>10月1日<br>10月1日<br>10月1日<br>10月1日<br>10月1日<br>10月1日<br>10月1日<br>10月1日<br>10月1日<br>10月1日<br>10月1日<br>10月1日<br>10月1日<br>10月1日<br>10月1日<br>10月1日<br>10月1日<br>10月1日<br>10月1日<br>10月1日<br>10月1日<br>10月1日<br>10月11日<br>10月11日<br>11月11日<br>11月11日<br>11月11日<br>11月11日<br>11月11日<br>11月11日<br>11月11日<br>11月11日 |        |
| NID:年 ● 配信充                                                                                                    | NIG5年 配指先                                                                                                    |        |
|                                                                                                    |                                                                                                    |        |
|                                                                                                    |                                                                                                    |        |

Net Dreamers Co., Ltd.. All Rights Reserved.

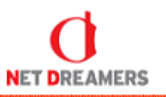

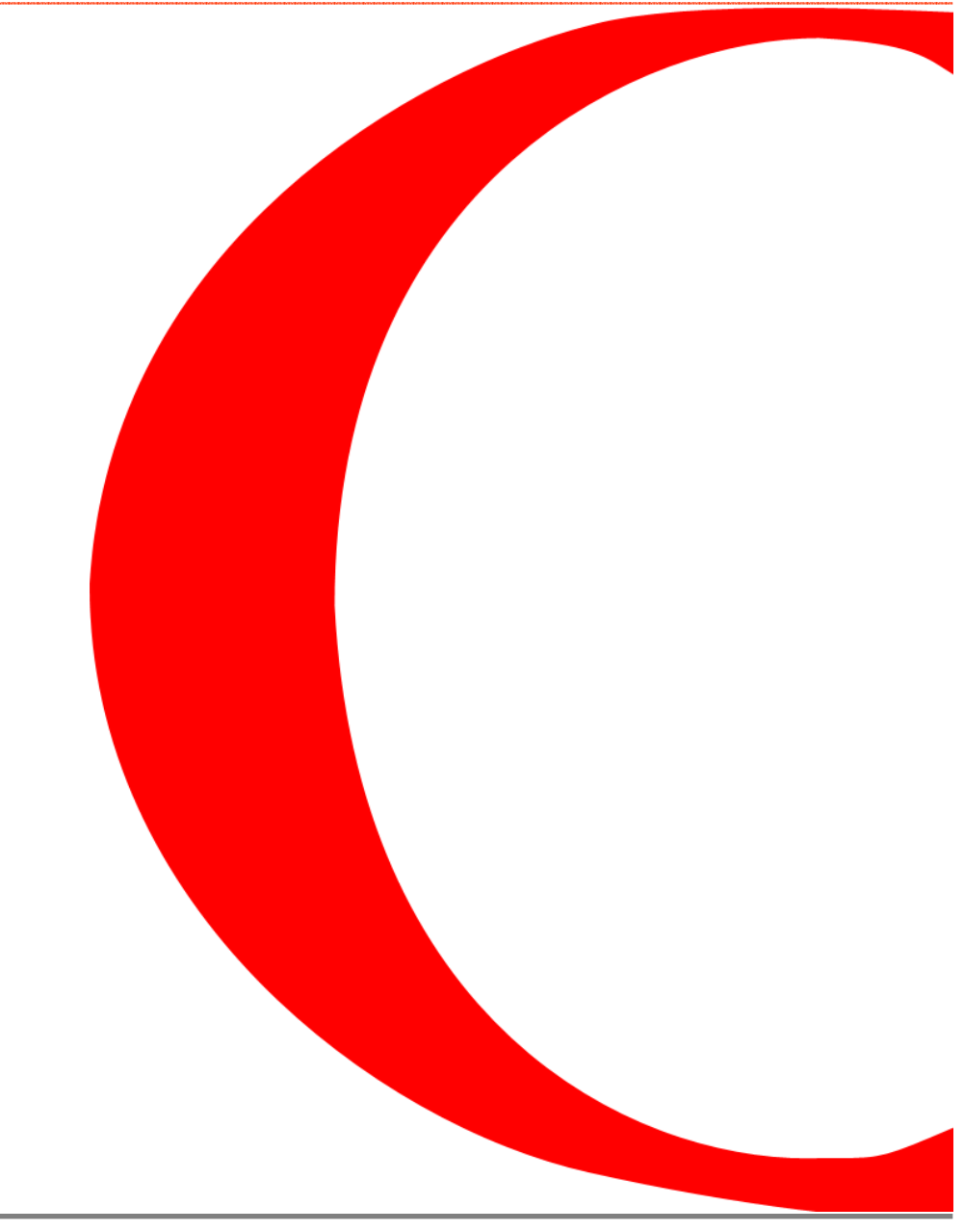

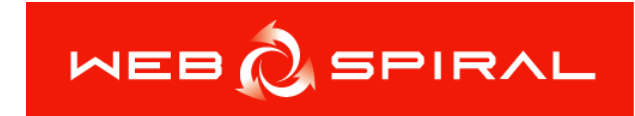

# トライアル マニュアル

# 運用編 ~配信予定作成~

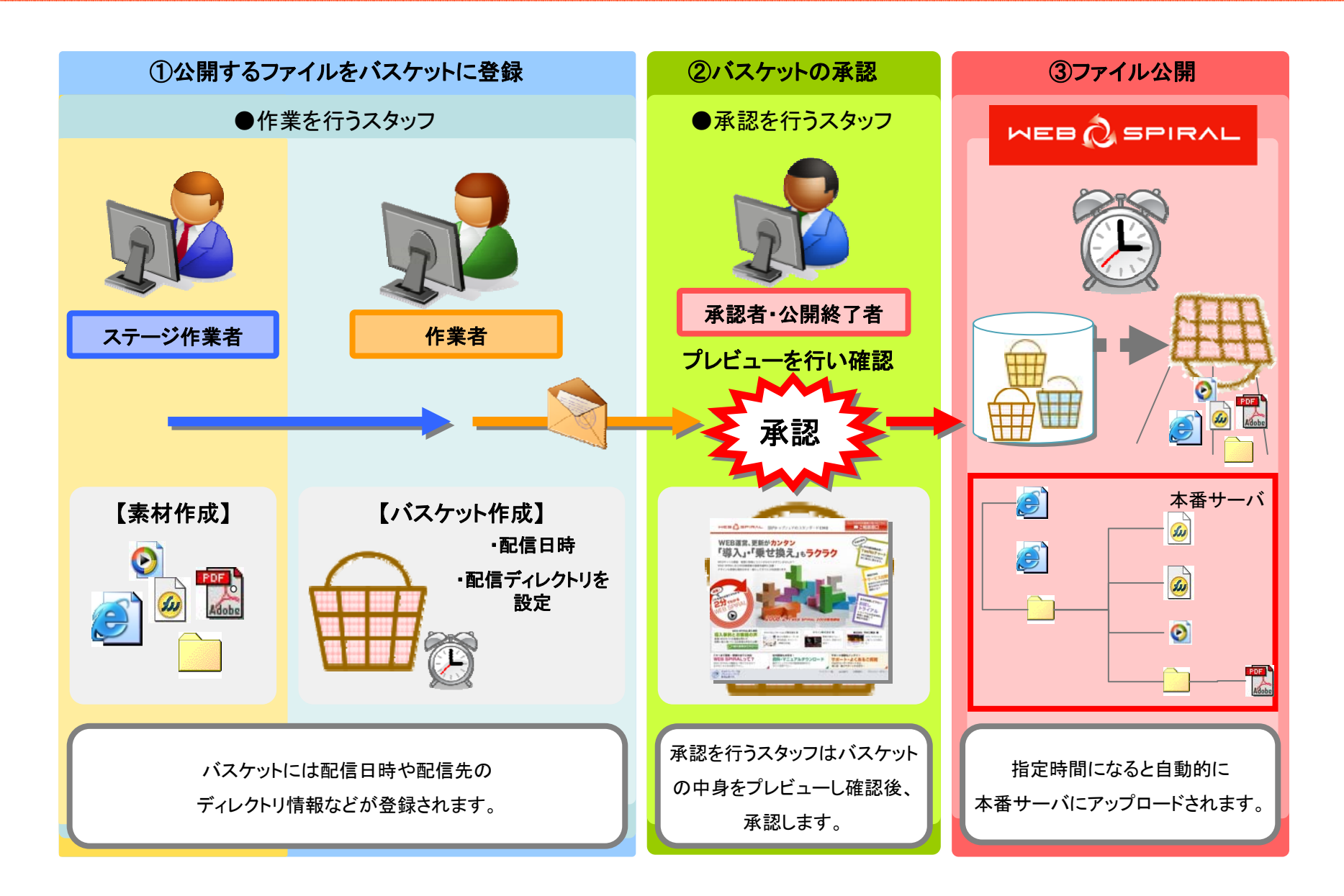

NET DREAMERS

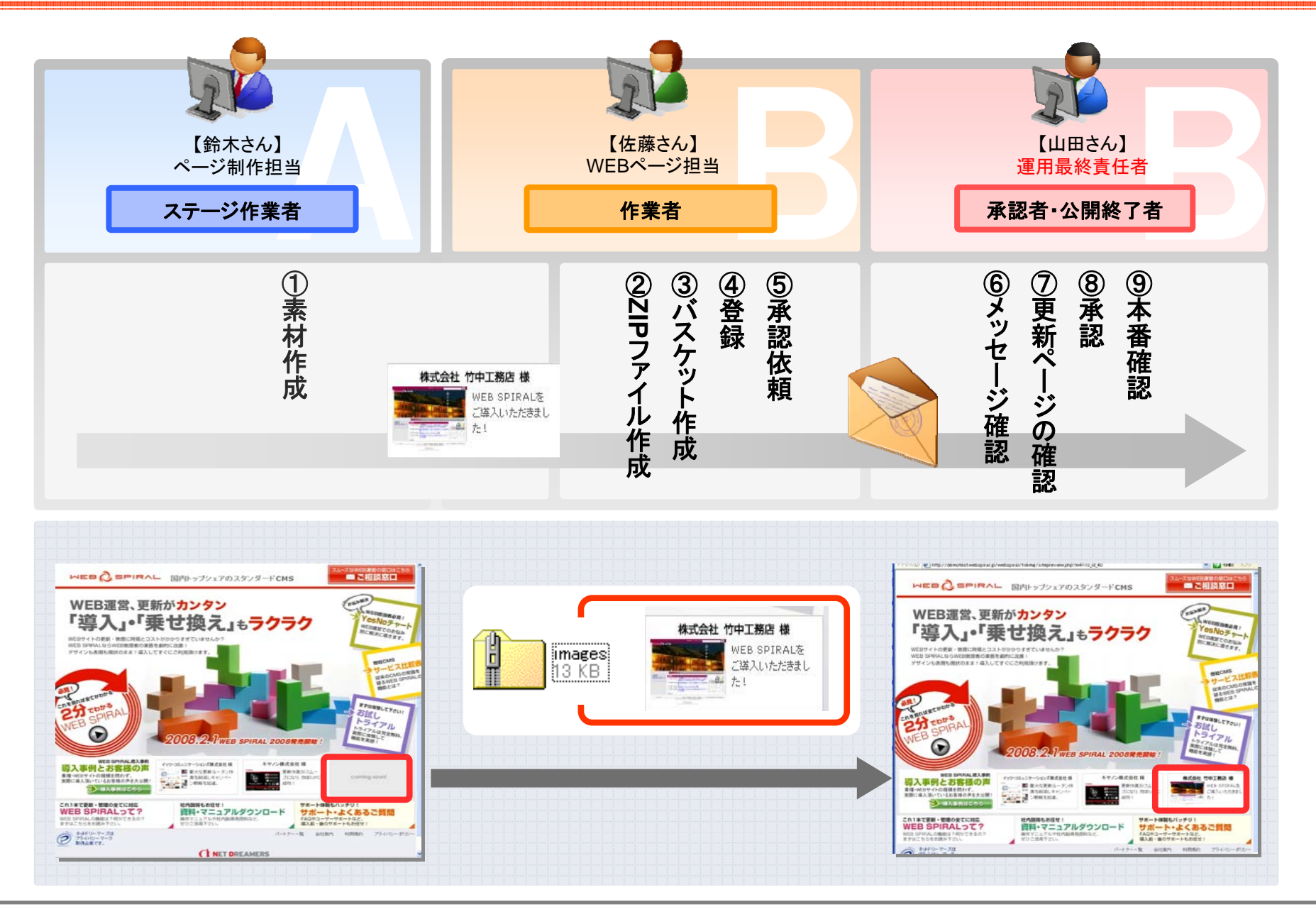

Net Dreamers Co., Ltd.. All Rights Reserved.

ファイル配信作業

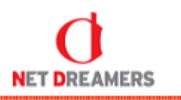

| 1.<br>作業者権限(佐藤さん)スタッフ <sup>でWEB SPIRAL管理画面に<br/>ログインします。</sup>                                                                                                    | <b>3.</b><br>ディレクトリー構造が表示されます。                                                                                                    |  |  |  |
|----------------------------------------------------------------------------------------------------|----------------------------------------------------------------------------------------------------|--|--|--|
| ПЭ́́́́́́лур-к<br>Лі́др-к<br>Пр́́́лур-к<br>Пр́́́лур-к                                                                                                    | 2004/02/01/24 まずは+1 (50.9/2/10)         200901         22.42-21 (22.54.01x)           2005/02/01/24 まずは+1 (50.9/2/10)         200901         22.42-21 (22.54.01x)           2005/02/01/24 まずは+1 (50.9/2/10)         200901         22.42-21 (22.54.01x)           2005/02/01/24 まずは+1 (50.9/2/10)         200901         22.42-21 (22.54.01x)           2005/01/24 まずは+1 (50.9/2)         200901         21.01           2005/01/24 まがいのかいのいのいのいのいのいのいのいのいのいのいのいのいのいのいのいのいのいの                                                                                                    |  |  |  |
| 2.<br>【ファイル管理】をクリックします。                                                                                                    |                                                                                                    |  |  |  |
| フマイム地田         フタッブ剤のメウビーシスは前的→量在表示します。         文信篇         支信篇         建信篇         月信:0月 11 ページ         少ロージ241&7         建作用「耳」         建作用「耳」         建作用「耳」         建作用「耳」         建作用「耳」」         ジロージネックスにはデージがありません。         ジロージネックスにはデージがありません。         WEE SFIPAL 2000 0.03)         CopyrightC) Not Desaners Co., Md All Rights Reserved         WEE SFIPAL 2000 0.03) | VTB SPPAL 2008 0.00 0 Octorent CD 104 AB Bebar Bearred Letter C Barriero Letter C Barriero Letter C B |  |  |  |

Net Dreamers Co., Ltd.. All Rights Reserved.

# ファイル配信作業【ステージから:FTPUP+ファイル登録①】

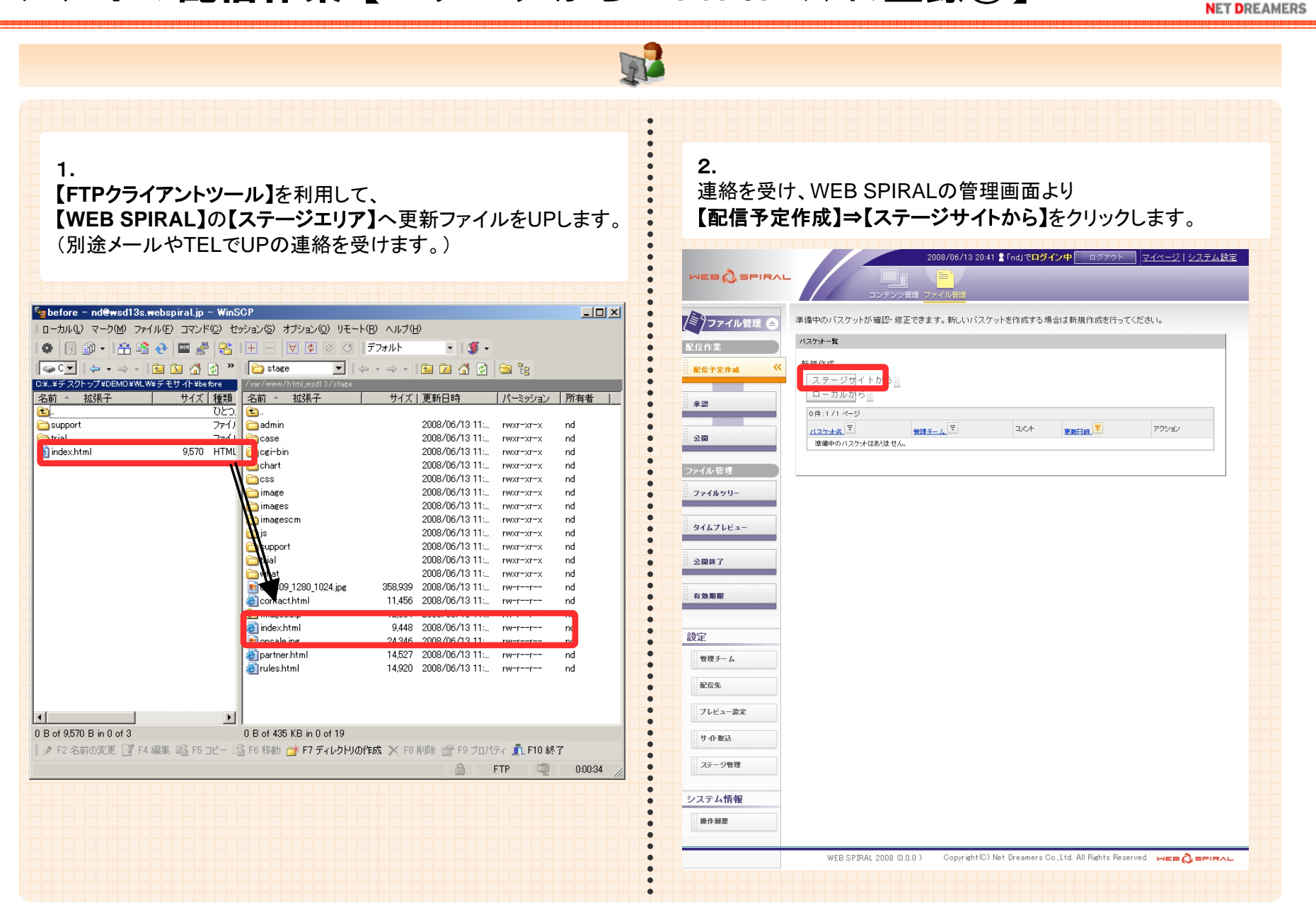

Net Dreamers Co., Ltd.. All Rights Reserved.

# ファイル配信作業【ステージから: FTPUP+ファイル登録②】

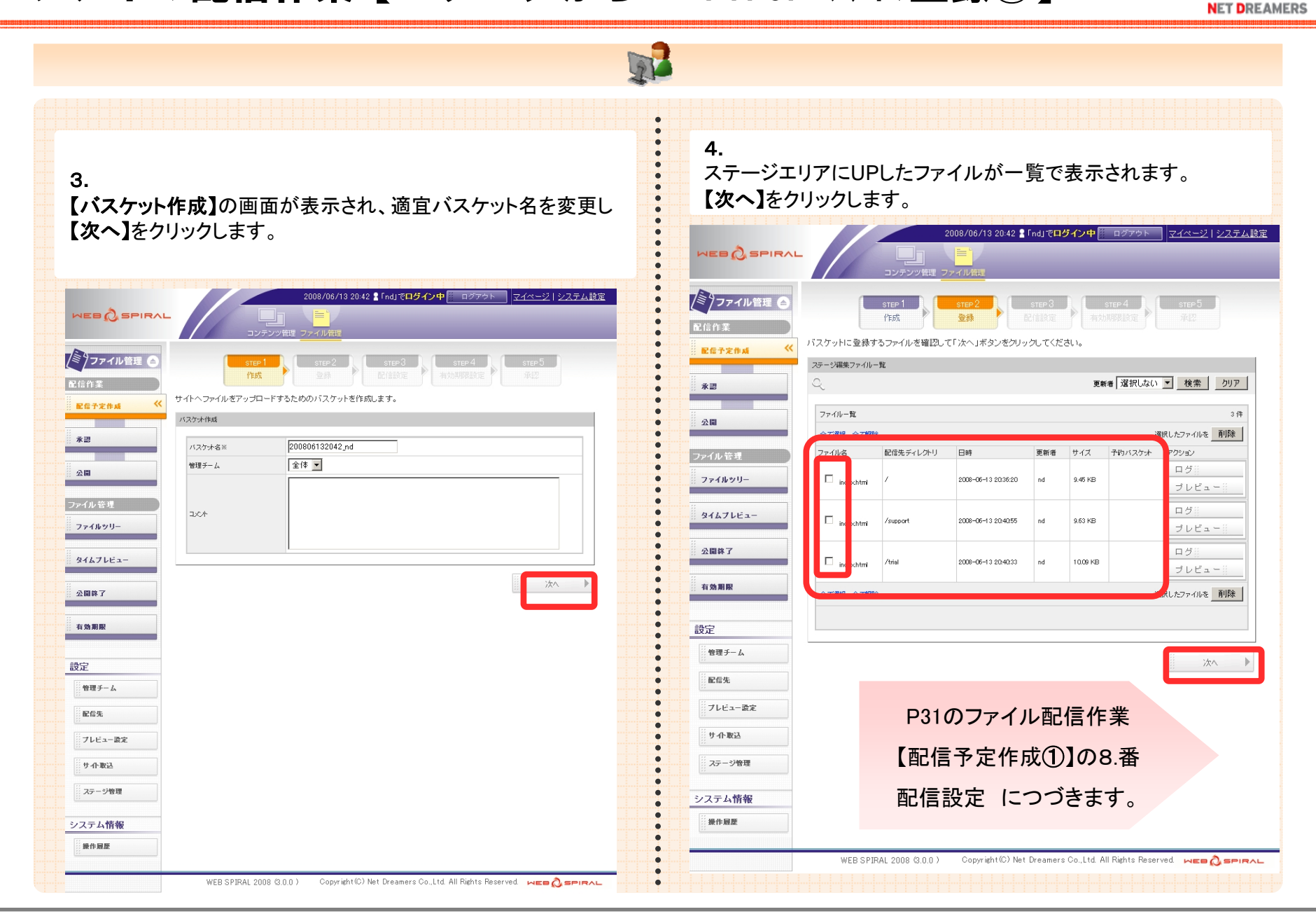

Net Dreamers Co., Ltd.. All Rights Reserved.

# ファイル配信作業【ローカルから:バスケット作成+ファイル登録①】

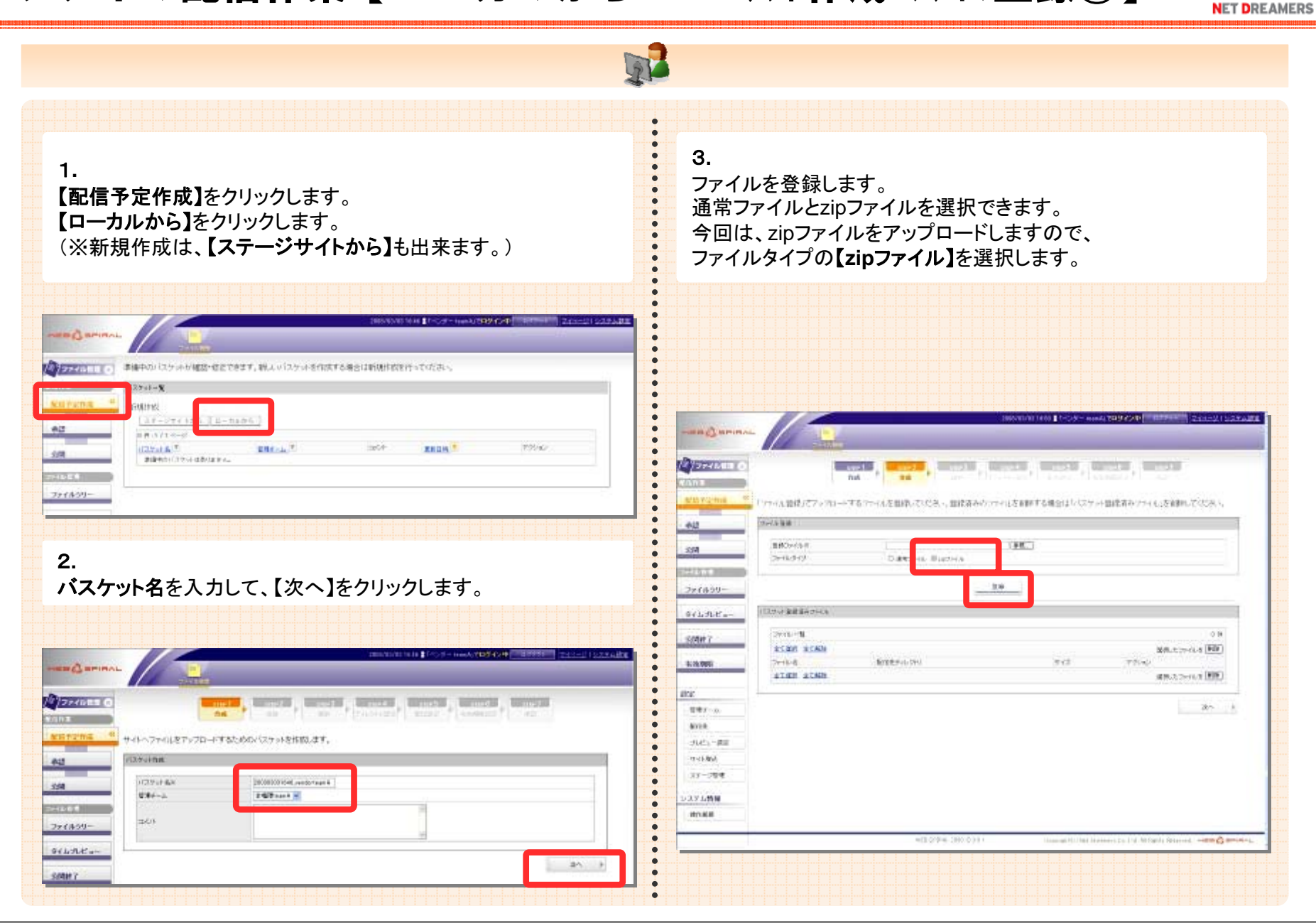

Net Dreamers Co., Ltd.. All Rights Reserved.

# ファイル配信作業【ローカルから:バスケット作成+ファイル登録②】

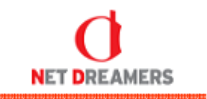

※一緒にお送りした、DEMOフォルダを解凍してデスクトップに置いて下さい。 4. 6. 「参照」をクリックし、アップロードするファイルを指定して下さい。 ファイル登録の結果が表示されます。 また、直接入力して指定することも出来ます。 内容を確認して問題がなければ、【次へ】をクリックします。 Manada (Manada), Manada ( Manada ( Manada ), Manada A 774MILLO mit. ...... 0.0714.0 フィイリ 設計107ックロードするフィイルを設計してたたり、登述済みのファイルを修用する場合は10 スケル 製造済みファイル 反射率 スマホスト ٠ 147-77416111 ser1 and a second beautiful and a second からいうな ind. INCOME. 74 ファイル装住」でアップロードするファイルを放注していたか、装住者みのファイルを削減する場合は10.1スツの設定者みファイルを削減していたれ、 Desk-Ard. Datting Garden FROM C LINE -Co-Mit-224449-BHO-roll 48. 219 NOTE 2+18-3-12 District District \$667LK's - 0 mm VILLAND LINE COLUMN TO STATE . RAUE-22-44 2.6 匀用种7 27-64-59-. . Calledon allende 12280 WARK'S'S TI Porca 7+(4-1 ۰ 258107 102 ation atoms WHI. LOWISE [RM] n Person ۰ 1009-2 TFILS. RING- della ۰ .114.2 Proval. 100.005 8112 . [] mantalization faile superfiction 23148 -. 2,21.8.8 - waget/index/bits particle.ml 31401-188 and . El marchine 254 18 Section Point 11-11-862 . 000035 ACAM ACAM 101.171-15.0 AD 35-228 AVE. 3145-282 シスマム特徴 4-0.855 mue 22-288 ステル情報 deriver. 5. 【登録】をクリックします。

Net Dreamers Co., Ltd.. All Rights Reserved.

# ファイル配信作業【配信予定作成①】

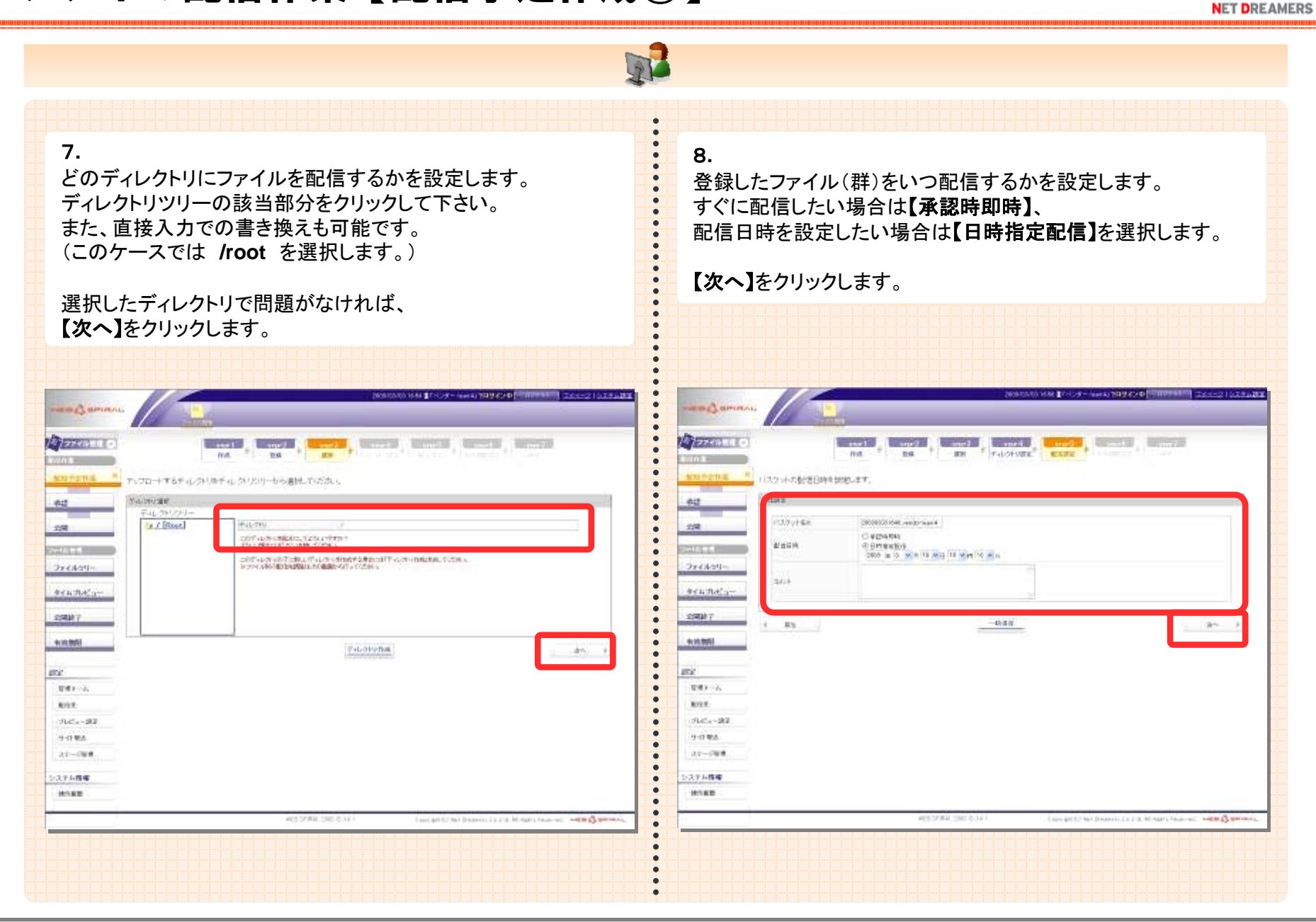

Net Dreamers Co., Ltd.. All Rights Reserved.

# ファイル配信作業【配信予定作成②】

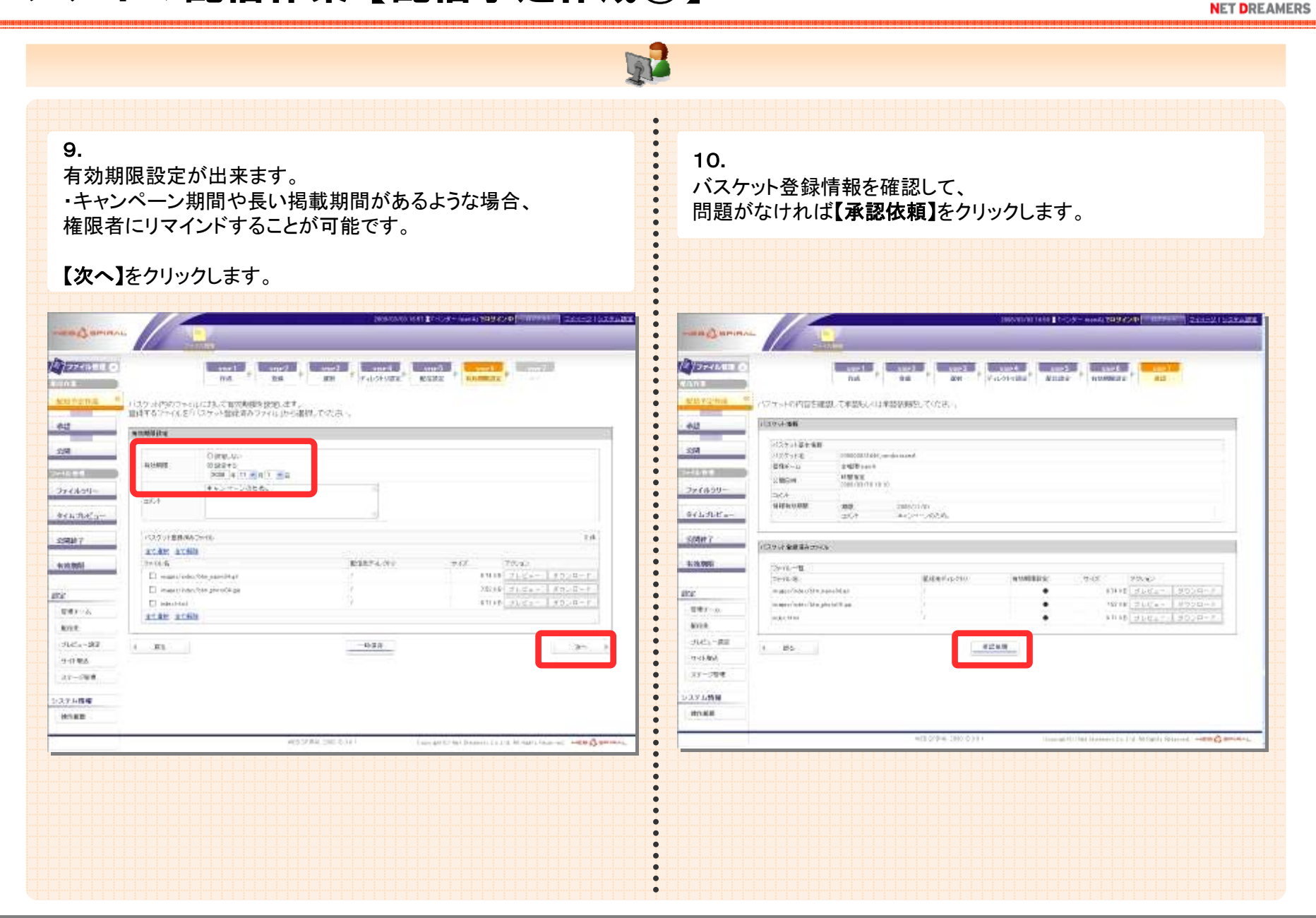

Net Dreamers Co., Ltd.. All Rights Reserved.

# ファイル配信作業【配信予定作成③】

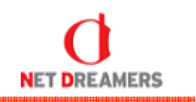

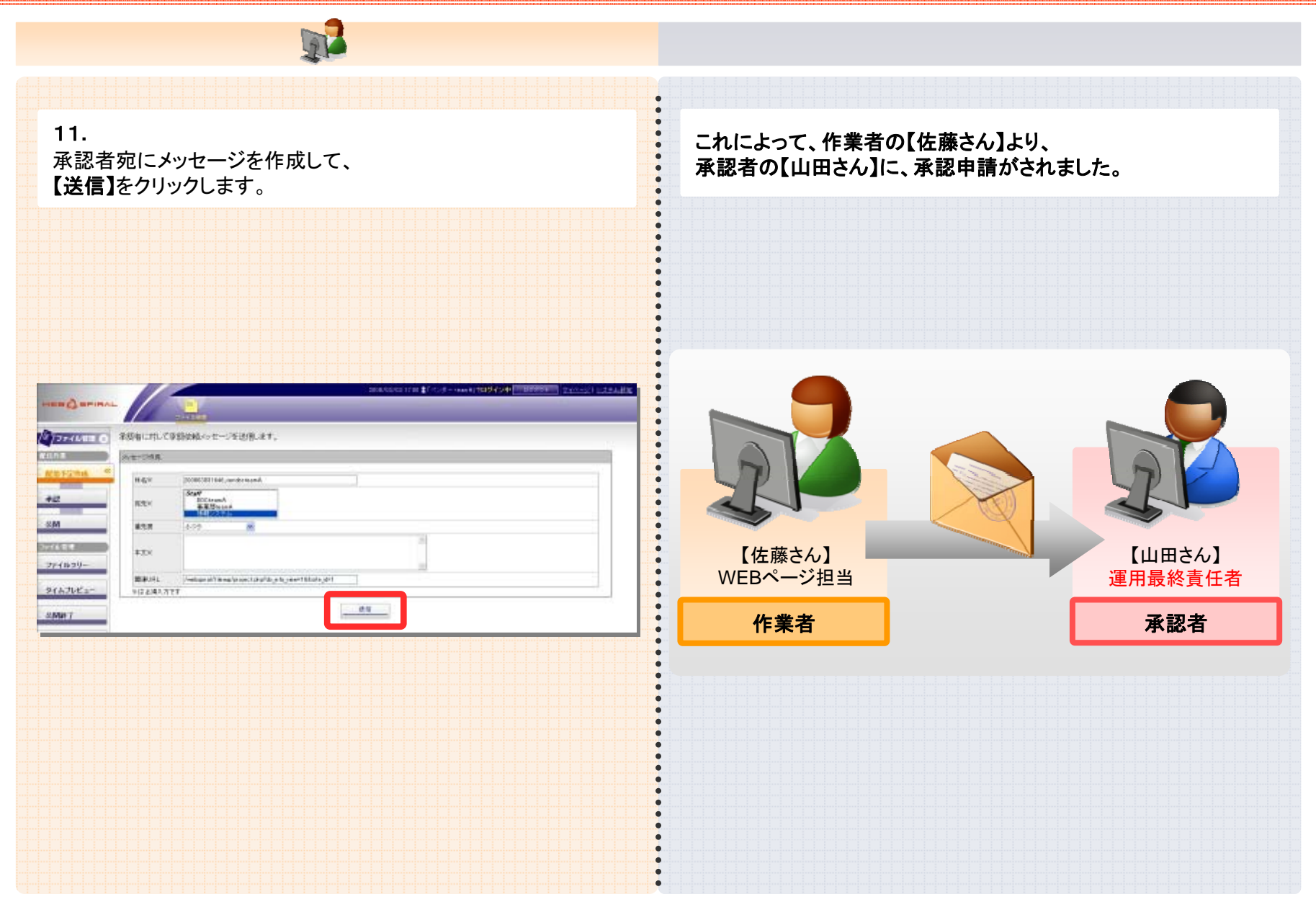

Net Dreamers Co., Ltd.. All Rights Reserved.

承認作業①

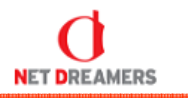

| 1.<br>承認者<br>コグイン | <b>権限(山田さん)スタッフ</b> でWEI<br>ノします。                                                    | B SPIRAL管理画面に   | 3.<br>【プレビュー】をクリックすると、<br>承認依頼内容のページを確認することができます。<br>(この場合index.htmlになります)                                                                                                    |
|-------------------|--------------------------------------------------------------------------------------|-----------------|----------------------------------------------------------------------------------------------------|
| WE                |                                                                                      | ログインID<br>バスワード |                                                                                                    |
| 2.                | - ご詳細ペ _ ごがま ニ ナヤ キナ                                                                 |                 | SQR         SC0           SQR         SQL           SQR         SQL           SQR         SQL           SQL         SQL           SQL         SQL           SQL         SQL           SQL         SQL           SQL         SQL           SQL         SQL           SQL         SQL           SQL         SQL           SQL         SQL           SQL         SQL                                                                                                    |
| *"                |                                                                                      |                 | 9         0         0         0         0         0         0         0         0         0         0         0         0         0         0         0         0         0         0         0         0         0         0         0         0         0         0         0         0         0         0         0         0         0         0         0         0         0         0         0         0         0         0         0         0         0         0         0         0         0         0         0         0         0         0         0         0         0         0         0         0         0         0         0         0         0         0         0         0         0         0         0         0         0         0         0         0         0         0         0         0         0         0         0         0         0         0         0         0         0         0         0         0         0         0         0         0         0         0         0         0         0         0         0         0         0         0 |
| ×ッツセー             | - シ 計一和 ハー シ か 衣 小 されよ 9<br>メッセージ算編<br>メッセージ算編<br>メレー Nijk を見ます。                     |                 | 9         0         000000000000000000000000000000000000                                                                                                    |
|                   | - ン計 中ロイン - ンパ な 小 と れ に ま の - ン に - ン に - ン い な 、 な 、 、 、 、 、 、 、 、 、 、 、 、 、 、 、 、 |                 | 9 0 0 0 0 0 0 0 0 0 0 0 0 0 0 0 0 0 0 0                                                                                                    |

Net Dreamers Co., Ltd.. All Rights Reserved.

承認作業②

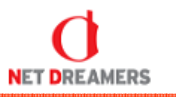

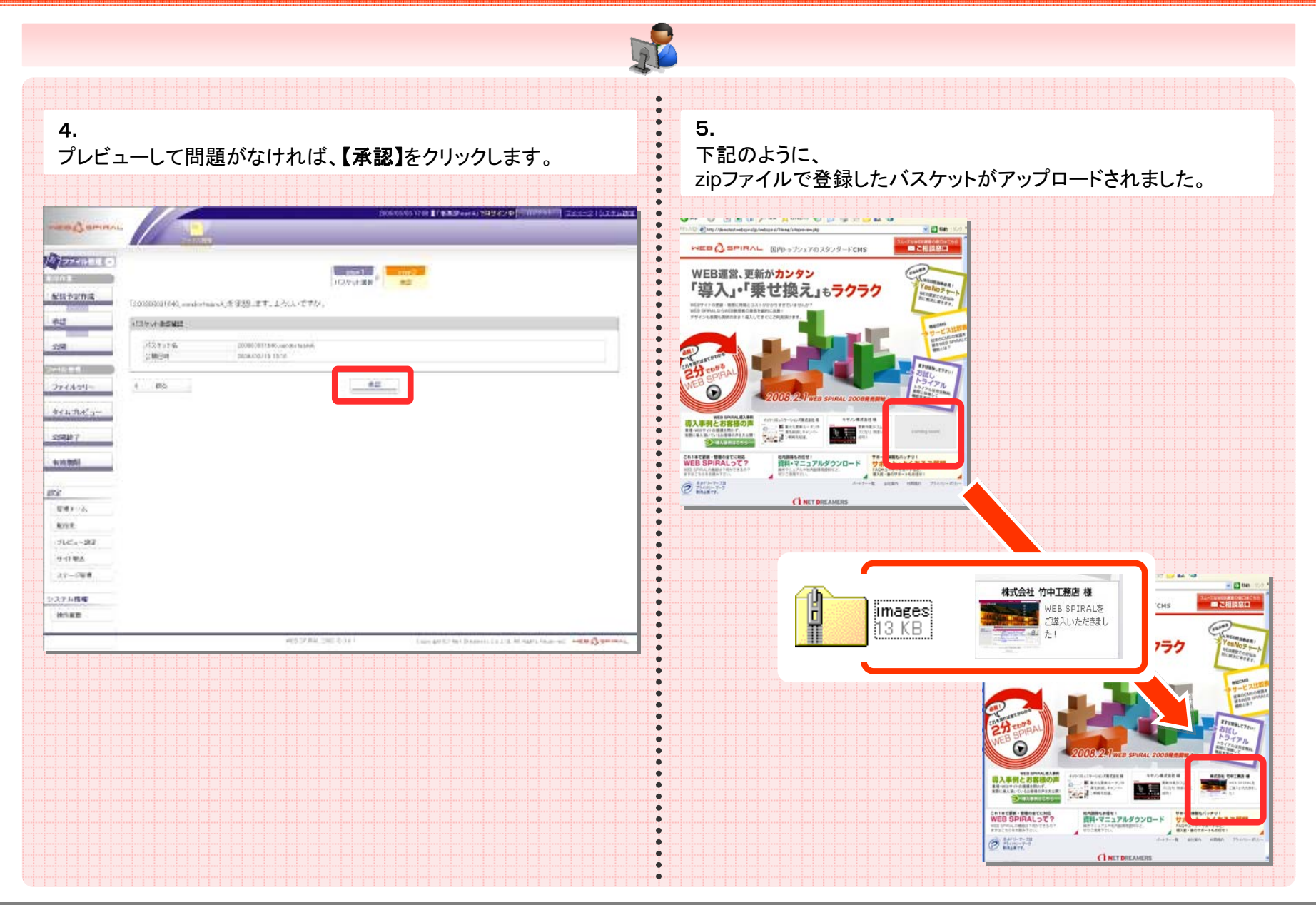

Net Dreamers Co., Ltd.. All Rights Reserved.

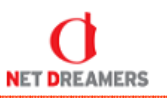

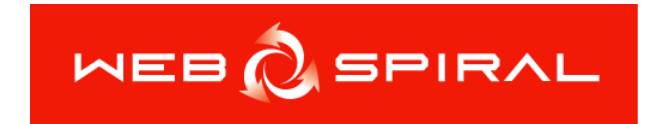

# トライアル マニュアル 運用編 ~公開終了作業~

作業の流れ

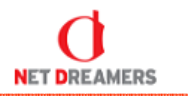

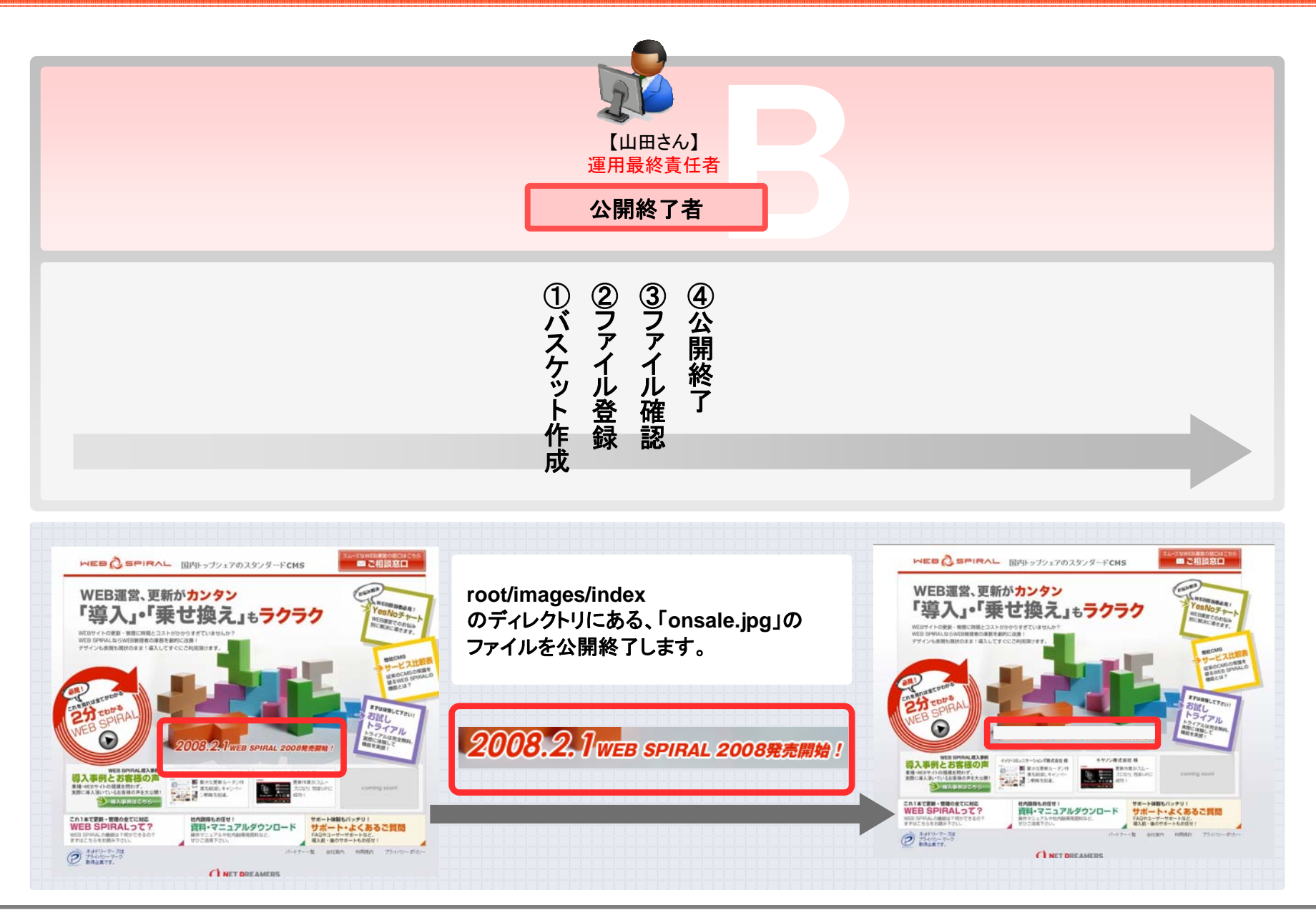

Net Dreamers Co., Ltd.. All Rights Reserved.

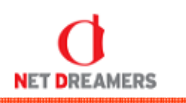

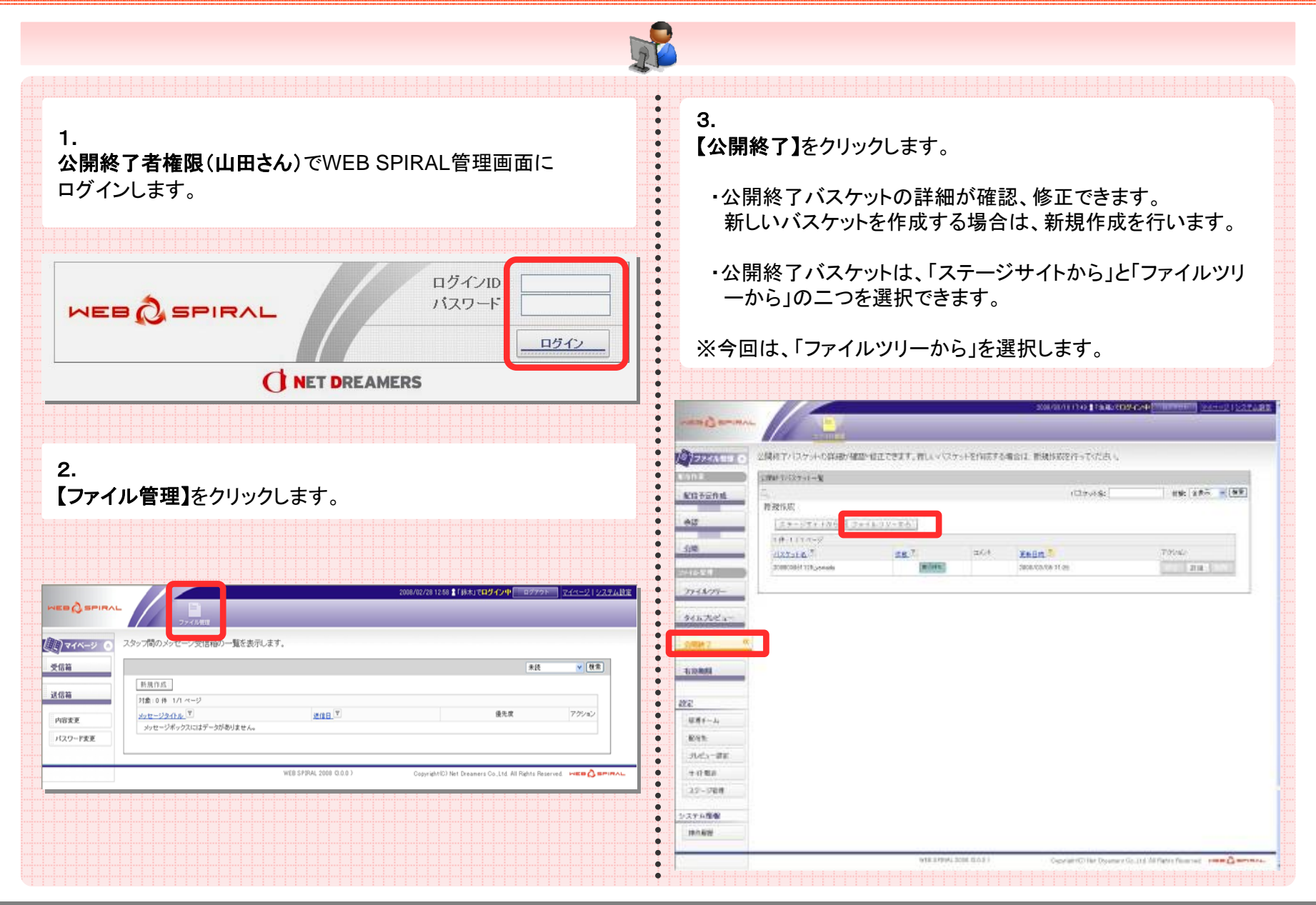

Net Dreamers Co., Ltd.. All Rights Reserved.

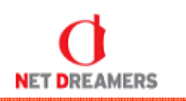

| <b>4.</b><br>ファイルを公開するためのバスケットを作成します。<br>【次へ】をクリックします。                                                                                                    | 5.<br>公開終了予定のファイルをファイルツリーから選択し、<br>【削除】をクリックして下さい。                                                                                                    |
|----------------------------------------------------------------------------------------------------|----------------------------------------------------------------------------------------------------|
|                                                                                                    | <ul> <li>・ディレクトリを一括で公開終了したい場合は、ディレクトリを選択し、</li> <li>【一括登録】ボタンをクリックして下さい。</li> <li>・公開終了したいファイルは、root/images/indexのディレクトリの中にある「onsale.jpg」なので、そのファイルをファイルツリーから選択します。</li> </ul> |
|                                                                                                    |                                                                                                    |
| Image: Image: | <ul> <li></li></ul>                                                                                                    |

Net Dreamers Co., Ltd.. All Rights Reserved.

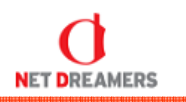

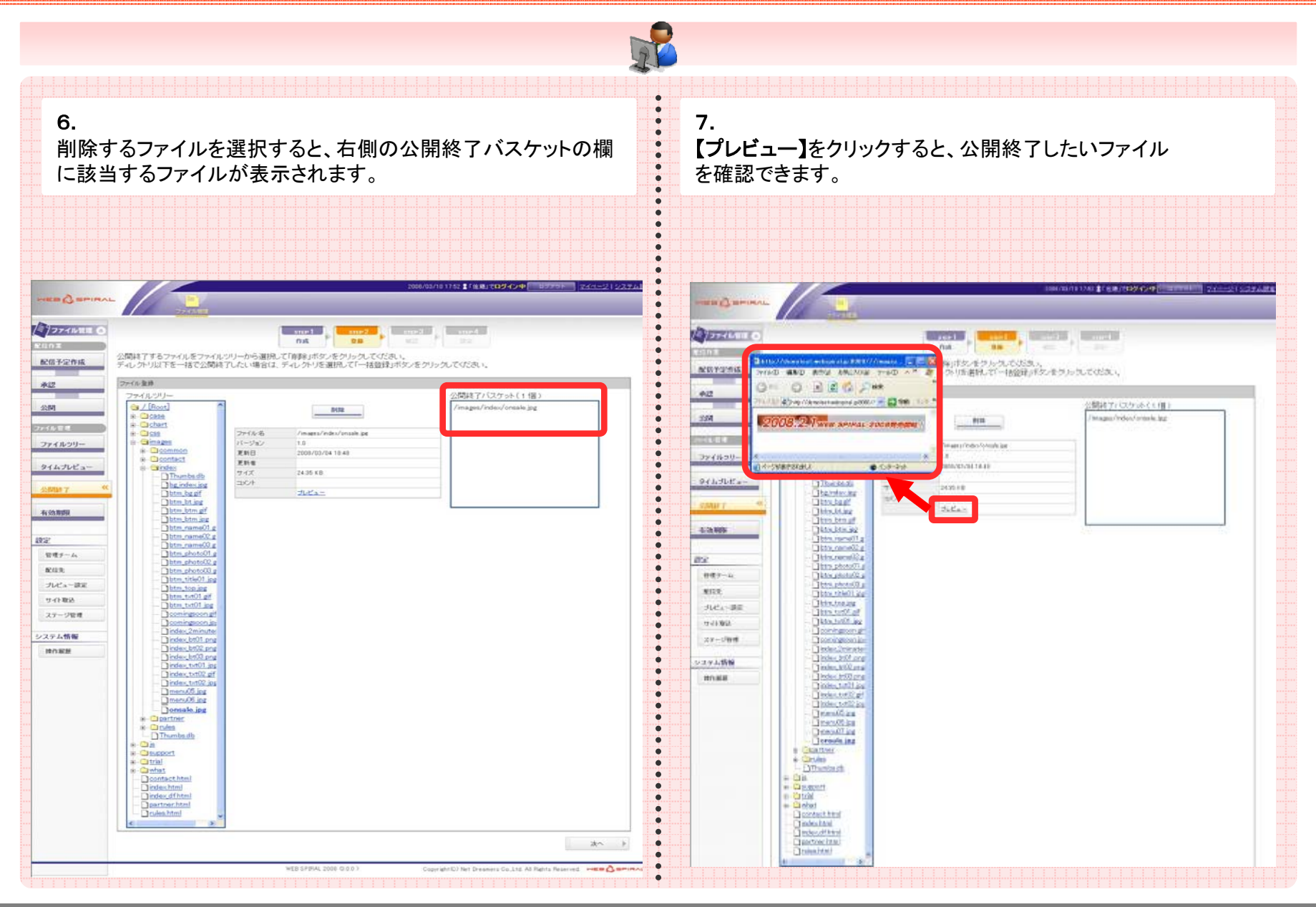

Net Dreamers Co., Ltd.. All Rights Reserved.

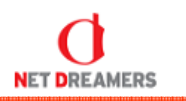

| <text><text><text><text></text></text></text></text>                                                                                                    |  |
|----------------------------------------------------------------------------------------------------|--|
| RUR       Utr.n.tetol.in         Y Y R RO       Utr.n.tetol.in         27 - 700       Utr.n.tetol.in         PX RO       Utr.n.tetol.in         27 - 700       Utr.n.tetol.in         PX RO       Utr.n.tetol.in         Utr.n.tetol.in       Utr.n.tetol.in         Utr.n.tetol.in       Utr.n.tetol.in         Utr.n.te |  |

Net Dreamers Co., Ltd.. All Rights Reserved.

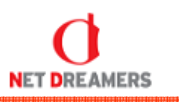

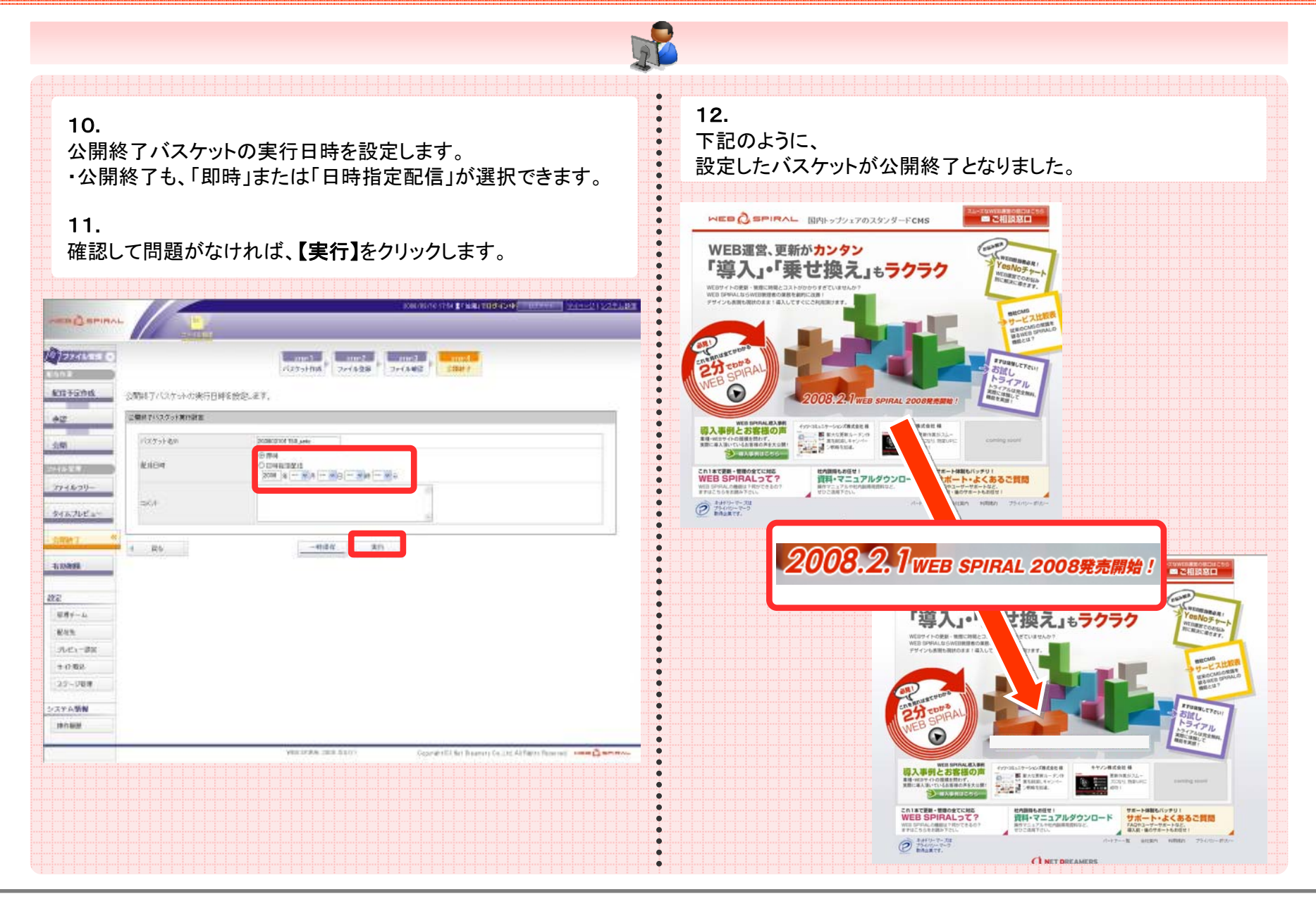

Net Dreamers Co., Ltd.. All Rights Reserved.

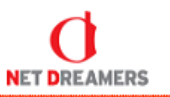

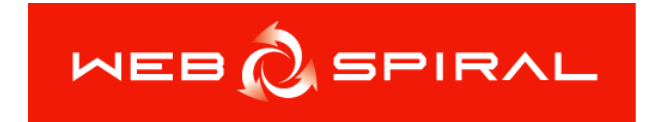

# トライアル マニュアル 各種機能説明編

## 操作履歴機能

NET DREAMERS

| 操作履歴機能は、「運用者」の権限がある人のみ操作可能な機能です。              |                                                                                                    |  |  |  |
|-----------------------------------------------|----------------------------------------------------------------------------------------------------|--|--|--|
| 1.<br>運用者権限(山田さん)でWEB SPIRAL管理画面に<br>ログインします。 | 操作履歴機能のポイント<br>2008/03/19 1953 1 1山田15日ダイン中 回 ログマト マイベージ1 システム 総定                                                                                                    |  |  |  |
| 2.<br>【操作履歴】をクリックすると、操作履歴が一覧で表示されます。          | WEB @ SPIRAL         E           ファイル管理         アノイル管理           Primate         操作履歴を確認できます。           Participation         操作履歴を確認できます。           Participation         操作履歴を確認できます。           Participation         操作履歴を確認できます。           Participation         操作履歴を確認できます。           Participation         操作履歴を確認できます。           Participation         パロークークークークークークークークークークークークークークークークークークーク |  |  |  |
|                                               |                                                                                                    |  |  |  |

#### タイムプレビュー機能

NET DREAMERS

タイムプレビュー機能は、どの権限のスタッフでも利用できる機能です。

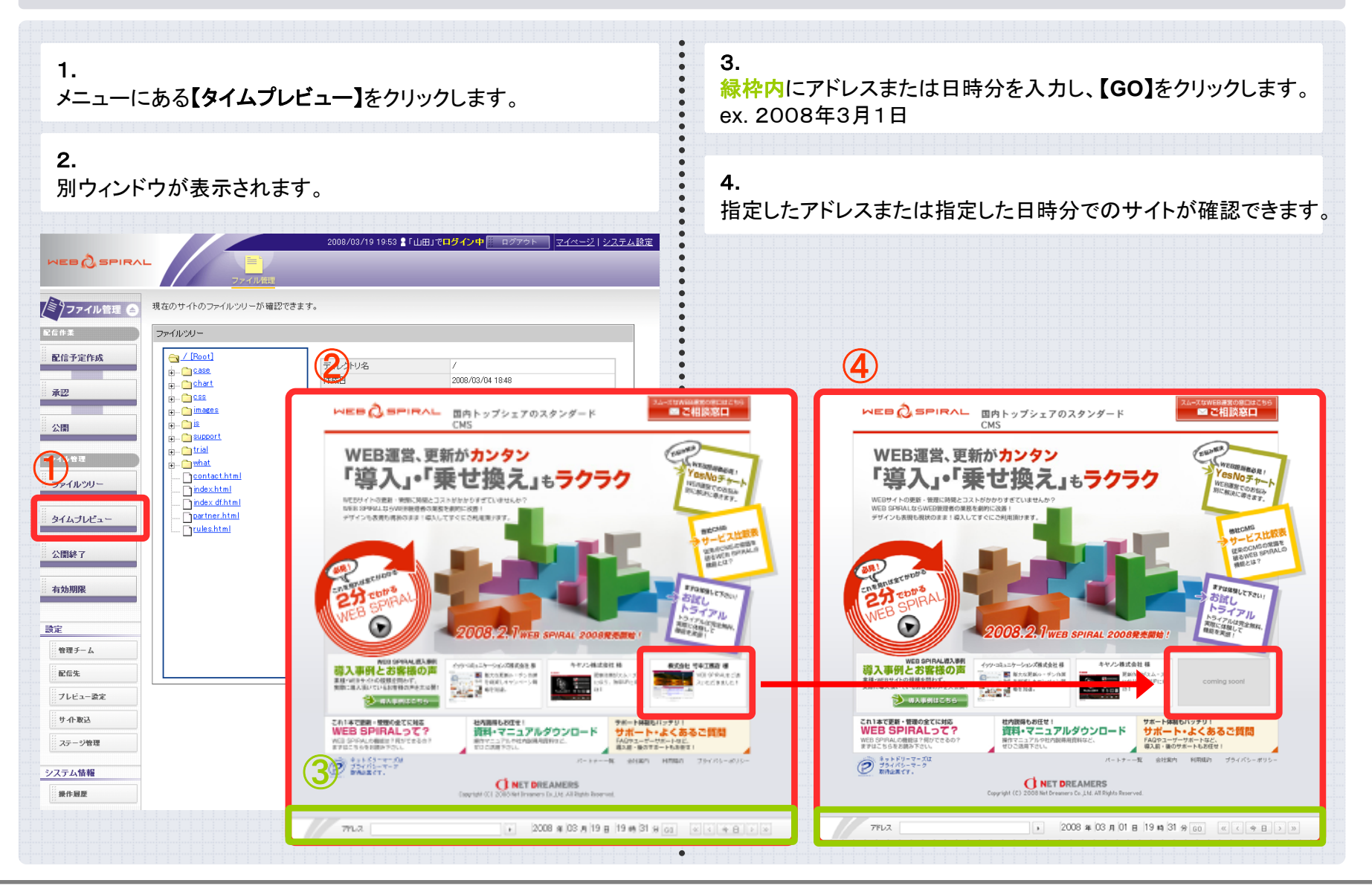

Net Dreamers Co., Ltd.. All Rights Reserved.